Software for the Configuration of the 675 20 Burglar Alarm Unit

# User manual

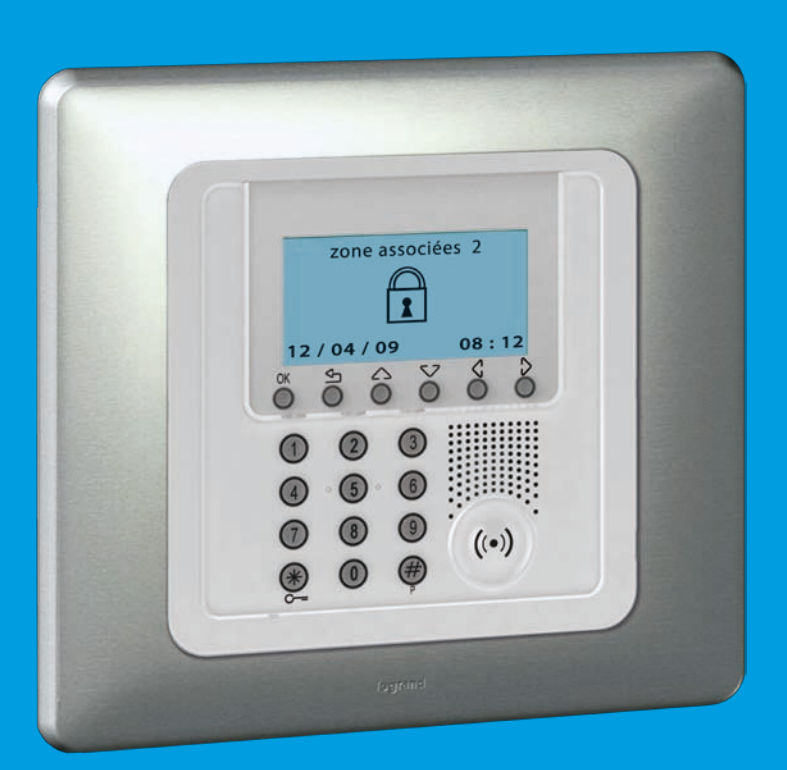

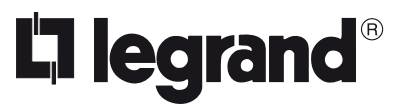

November 09 PC

### Contents

| 1.  | Hardware and Software requirements                    | 4        |
|-----|-------------------------------------------------------|----------|
| 2.  | Installation                                          | 4        |
| 3.  | Basic concepts                                        |          |
| 3.1 | Menus and general buttons for selecting functions     | 6        |
| 4.  | Importing data from an existing project               |          |
| 4.1 | Importing voice messages                              | 8        |
| 4.2 | Importing configuration data                          | 9        |
| 5.  | Connecting to the Unit                                |          |
| 6.  | Exchanging data with the Unit                         |          |
| 7.  | Parameters                                            |          |
| 71  | Work area                                             | 13       |
| /.1 | 7.1.1 Data input procedure                            | 14       |
| 7.2 | Exchanging configuration parameters with the Unit     | 16       |
|     | 7.2.1 Receiving configuration parameters              | 16       |
|     | 7.2.2 Sending configuration parameters                | 17       |
|     | 7.2.3 Receiving the history of events                 | 19       |
| 7.3 | Configuration of the Burglar alarm section            | 21       |
|     | 7.3.1 Zones                                           | 22       |
|     | 7.3.2 Automations                                     | 26       |
|     | 7.3.3 User Preferences                                | 32       |
|     | 7.3.4 Installer Preferences                           | 33       |
|     | 7.3.5 Key management                                  | 34       |
| 71  | Configuration of the Dialling device section          | 37       |
| 7.4 | 74.1 Telephone number directory                       | 38       |
|     | 7.4.2 Setting up calls                                | 39       |
|     | 7.4.3 Telephone functions                             | 40       |
|     | 7.4.4 Block (Lock)                                    | 42       |
|     | 7.4.5 Protocol - ADEMCO                               | 43       |
|     | 7.4.6 Line test                                       | 44       |
|     | 7.4.7 Telephone commands                              | 45       |
| 8.  | Messages                                              |          |
| 8.1 | Work area                                             | 46       |
| 8.2 | Exchanging voice messages with the Unit               | 47       |
|     | 8.2.1 Sending voice messages                          | 47       |
|     | 8.2.2 Listening to messages from the Unit loudspeaker | 48       |
| 0 7 | o.2.5 Receiving voice messages                        | 48       |
| ö.3 | VOICE MESSAGE COMMANUS                                | 49       |
|     | 8.3.2 Emitting a voice message                        | 49<br>AC |
|     | 8.3.3. Recording a voice message                      | 45<br>40 |
|     | 8.3.4 Retrieving voice messages                       | 49       |
| 0   | Undata Eirmwara                                       | EC       |
| 7.  | Opuale Filliwale                                      |          |

#### 1. Hardware and Software requirements

#### Hardware requirements

- Personal Computer with Pentium processor > 400 MHz
- 256 MB RAM
- SVGA graphics card with resolution 800 x 600
- CD-ROM unit
- Mouse

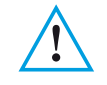

#### Software requirements

#### Please note:

The SecurityConfig program is the essential tool for the configuration of the 675 20 Burglar alarm Unit. The content of this program is under the exclusive rights of Legrand. • Windows XP or higher - Internet Explorer 6.0 or higher

#### Space used on hard-disk

• 91 Mbyte

#### 2. Installation

Follow this procedure to install the SecurityConfig program:

- 1. Insert the CD-ROM in the drive.
- 2. After displaying the main page in the web format, select "Install SecurityConfig".
- 3. The installation program will now copy the system files necessary for the execution of the SecurityConfig program.

#### 3. Basic concepts

The SecurityConfig software is used for the configuration of the 675 20 Burglar alarm Unit which combine the burglar alarm and telephone dialling device into one device.

After opening the program, the following screen will appear:

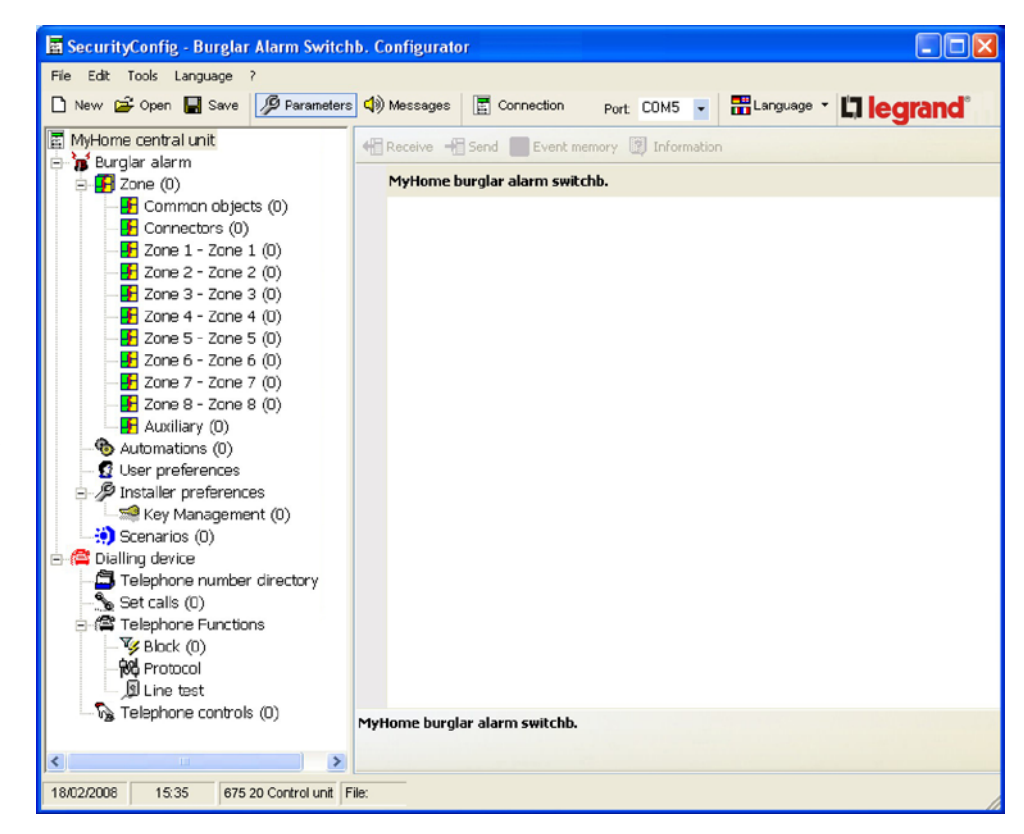

Depending on the technician and user's needs, it is possible to begin with a new configuration or change an existing configuration.

In this manual the various screens will refer to the second mode.

#### Creating a new configuration

- Start SecurityConfig
- Execute and save the configuration
- Send data to the Unit

#### Modifying an existing configuration

- Execute the system auto-learning function from the Unit
- Receive data from the Unit with SecurityConfig
- Edit, if required
- Send data to the Unit

In order to perform a proper configuration, it is necessary to execute the system auto-learning function before connecting the Unit to the PC.

Using the **Firmware Update** function, with the SecurityConfig it is also possible to update the permanent Control Unit Software, using new issues published by Legrand.

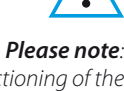

For proper functioning of the software, the 675 20 Burglar Alarm Unit must be installed according to the indications specified in the installation manual supplied with the device.

#### 3.1 Menus and general buttons for selecting functions

The main functions that can be executed with SecurityConfig can be selected by using the icons in the toolbar or by opening drop-down menus, thus selecting the various options.

Quick keys can also be used for some functions, like: to create a new project, it is possible to select **New** from the **File** drop-down menu, from the toolbar and from the keyboard by using the keys **Ctrl + N**.

The followings functions are included in the toolbar:

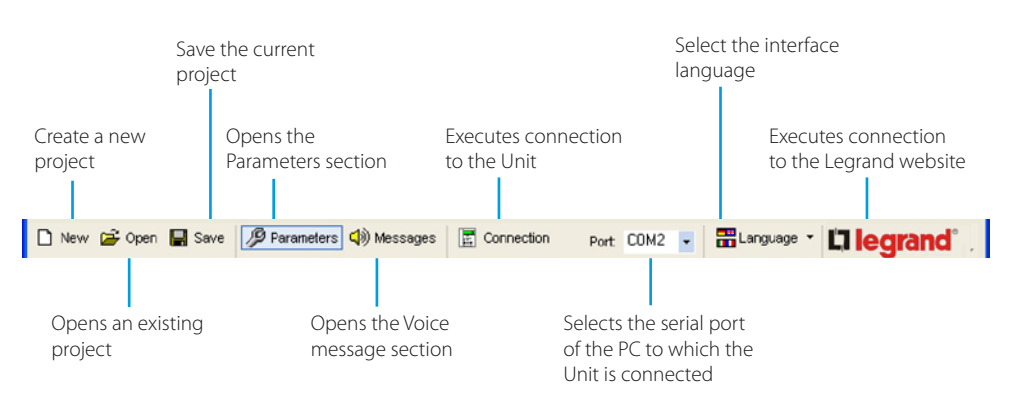

The followings functions are included in the drop-down menus:

| te | "File" menu                              |                                                                                                    |
|----|------------------------------------------|----------------------------------------------------------------------------------------------------|
|    | • New                                    | Creates a new project                                                                                          |
| te | • Open                                   | Opens an existing project                                                                                      |
| ^  | • Save                                   | Saves the current project                                                                                      |
|    | <ul> <li>Save as (with name)</li> </ul>  | Saves the project after requesting a file name                                                                 |
|    | <ul> <li>Export configuration</li> </ul> | Exports the project thus creating a file with<br>extension .csv which can be imported into<br>Microsoft Excel® |
|    | • Exit                                   | Exits the program                                                                                              |

| urityConfig - Burglar Alarm Switchb.                                   | Configura |
|------------------------------------------------------------------------|-----------|
| dit Tools Language ?                                                   |           |
| Import messages from project<br>Import configuration data from project | sage      |
| Load pre-defined audio messages                                        | eive      |
| Select all messages Ctr                                                | Home      |
| Select all fixed messages                                              | F9        |

Edit Tools Language ?

Ctrl+N

Ctrl+O

Ctrl+S

Parame

New

产 Open

📕 Save

Exit

Save with name . . . Export configuration

#### "Edit" menu

| Import messages from project                               | Imports all voice messages from an existing project     |
|------------------------------------------------------------|---------------------------------------------------------|
| <ul> <li>Import configuration data from project</li> </ul> | Imports all configuration data from an existing project |
| Load pre-defined audio messages                            | Retrieves voice messages set up for the Unit            |
| Select all messages                                        | Selects all messages of the project                     |
| Select all fixed messages                                  | Selects all fixed messages of the project               |
|                                                            |                                                         |

| Tools Language ?        |      |        |
|-------------------------|------|--------|
| Parameters              | F3   | 📢) Mes |
| (1) Messages            | F4   |        |
| H Receive configuration | F5   | + Rece |
| H Send configuration    | F6   | My     |
| 🖳 Update Firmware       | F7   |        |
| Connection with uni     | t F8 |        |

| "Tools" | menu |
|---------|------|
|---------|------|

- Parameters
- Messages
- Receive configuration
- Send configuration
- Update Firmware
- Connection to Unit

| Opens the | Parameters | section |
|-----------|------------|---------|
|-----------|------------|---------|

Opens the Messages section

Receives the configuration from the Unit, it is active only when connecting to the Unit

Sends the configuration to the Unit, it is active only when connecting to the Unit

Starts the Unit firmware update procedure

Enables connection between the PC and the Unit

| ig -                                                                                                    | Burglar Alarn | n Switch | b. Configurator |
|----------------------------------------------------------------------------------------------------|---------------|----------|-----------------|
| Lan                                                                                                    | iguage ?      | _        |                 |
| Image: A start of the start of the start | English       | rameters | (i) Messages    |
|                                                                                                    | Nederlands    |          |                 |
|                                                                                                    | Français      |          | Receive -       |
|                                                                                                    | Deutsch       |          | MyHome bu       |
|                                                                                                    | Italiano      |          | Tyrionic bu     |
|                                                                                                    | Português     |          |                 |
|                                                                                                    | Español       |          |                 |

#### "Language" menu

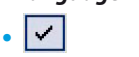

Select the SecurityConfig interface language

| r A | larm Switchb. Con  | figurato | )r    |
|-----|--------------------|----------|-------|
| ?   |                    | _        |       |
|     | About              | ages     | Conne |
| 3   | Supported versions |          |       |

#### "?" menu

- About...
- Supported versions

Displays information on the SecurityConfig program Displays information on SecurityConfig, hardware and software versions of the Unit

The status bar shows the following information:

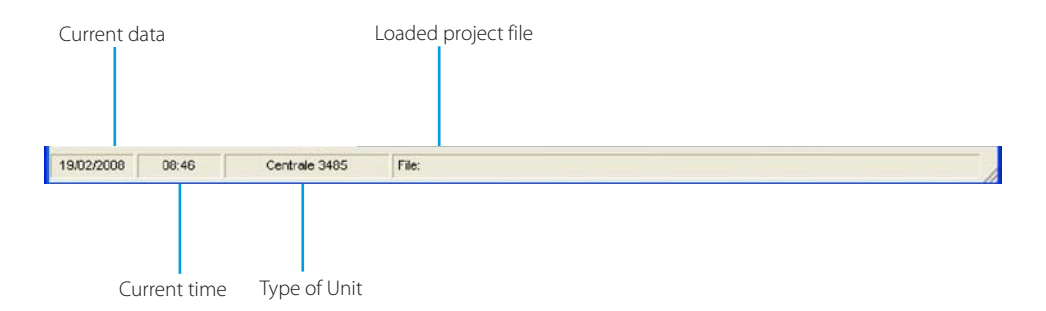

# 4. Importing data from an existing project

It is possible to import data (configuration parameters and voice messages) from a previously saved project file.

#### 4.1 Importing voice messages

To import voice messages from a project file:

> Select Import messages from project from the Edit menu

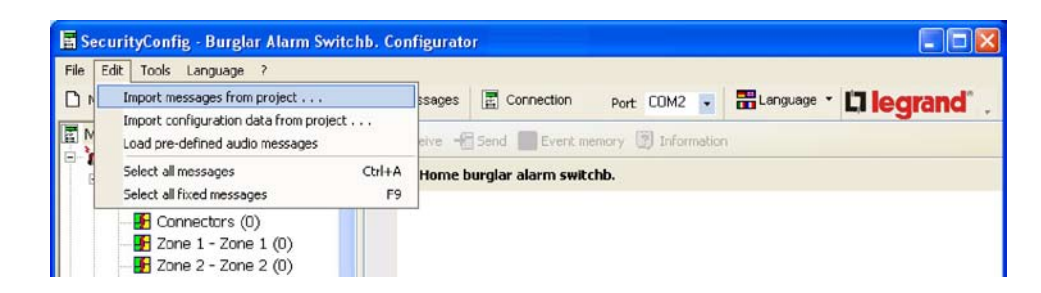

The following screen will appear:

| Look #                  | c 🖸 Projects                                 |             | * | + 🗈 💣 💷 | - |
|-------------------------|----------------------------------------------|-------------|---|---------|---|
| My Recent<br>Documents  | Progetto1.ja<br>Progetto2.ja<br>Progetto3.ja | 4<br>9<br>9 |   |         |   |
| Desktop<br>My Documents |                                              |             |   |         |   |
| My Computer             |                                              |             |   |         |   |
|                         |                                              |             |   |         |   |

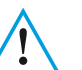

>

> Click the **Open** button

#### Please note:

It is recommend to save the current configuration file of before starting the procedure.

| Wait               |         |
|--------------------|---------|
| Import in progress | Details |

When the procedure has been completed, the imported messages will appear:

Select the project file (. jai) from where you want to import the messages

| File Edit Tools Language ?                                                                                                    |                                                                          |
|----------------------------------------------------------------------------------------------------|--------------------------------------------------------------------------|
| 🗋 New 😅 Open 📕 Save 💋                                                                                                    | Parameters 🕼 Messages 📓 Disconnection Port COM5 🗾 🚟 Language - 🚺 legrand |
|                                                                                                    |                                                                          |
| Message                                                                                                    | Content                                                                  |
| Message<br>Common messages                                                                                                    | Content                                                                  |
| Message Common messages Speaker presence (2 sec.)                                                                                                    | Content per ascoltare premere un numero                                  |
| Message Common messages Component messages Component for the sector of the sector of t | Content per ascoltare premere un numero inserire codice                  |
| Message Common messages  Common messages  Common messages  Common messages  Common messages  Common message  Common message  C | Content per ascoltare premere un numero nserve codice sistema my home    |

#### 4.2 Importing configuration data

To import a previously saved configuration:

> Select Import configuration data from project from the Edit menu

| 🖬 s  | ecu | rityConfig - Burglar Alarm Switchb. Co | nfigurator 📃 🗖 🔀                                         |  |  |
|------|-----|----------------------------------------|----------------------------------------------------------|--|--|
| File | Ed  | it Tools Language ?                    |                                                          |  |  |
| D    | _   | Import messages from project           | ssages Disconnection Port: COM5 🔽 📅 Language 👻 🛄 Legrand |  |  |
|      |     | Import configuration data from project |                                                          |  |  |
|      | 1   | Load pre-defined audio messages        | eive 📲 Send 📰 Event memory 🗿 Information                 |  |  |
|      |     | Select all messages Ctrl+A             | Home burglar alarm switchb.                              |  |  |
|      |     | Select all fixed messages F9           |                                                          |  |  |
|      |     | - F Connectors (1)                     |                                                          |  |  |
|      |     | - 🛃 Zone 1 - zona 🛛 1 (1)              |                                                          |  |  |
|      |     | 🗜 Zone 2 - zona 🛛 2 (2                 |                                                          |  |  |
|      |     | 📕 Zone 3 - zona 🛛 3 (1                 |                                                          |  |  |

The following screen will appear:

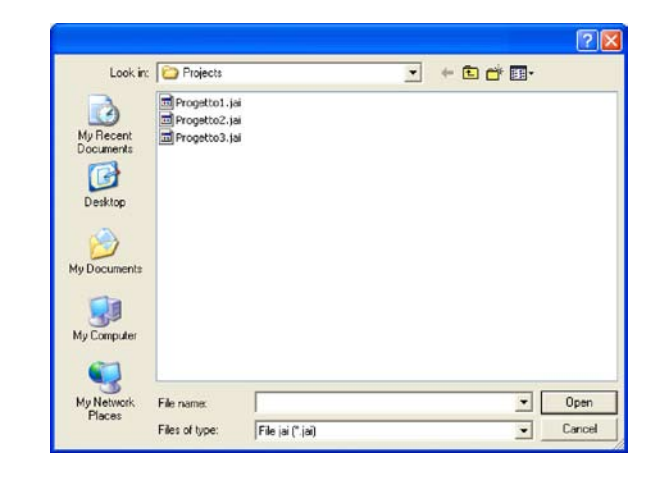

Select the project file (. jai) from where you want to import the configuration
 Click the **Open** button

| Wait                |    |
|---------------------|----|
| work                |    |
| Loading in progress | De |

When the procedure has been completed, the new configuration will appear:

| E SecurityConfig - Burglar Alarm Switch | ib. Configurator                         |                        |
|-----------------------------------------|------------------------------------------|------------------------|
| File Edit Tools Language ?              |                                          |                        |
| 🗅 New 😂 Open 🔚 Save 💋 Parameters        | s 🕼 Messages 📕 Disconnection Port COM5 🗸 | ELanguage - La legrand |
| 🔄 MyHome central unit                   | TReceive - Send Event memory Information |                        |
| 🖻 🚡 Burglar alarm                       |                                          |                        |
| 🖃 🚯 Zone (12)                           | MyHome burglar alarm switchb.            |                        |
| Common objects (2)                      |                                          |                        |
| -F Connectors (2)                       |                                          |                        |
| - 🗜 Zone 1 - zona 🛛 1 (1)               |                                          |                        |
| - 🗜 Zone 2 - zona 🛛 2 (1)               |                                          |                        |
| - 🗜 Zone 3 - zona 🛛 3 (3                |                                          |                        |
|                                         |                                          |                        |

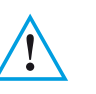

# *Please note: It is recommend to save the*

current configuration file of before starting the procedure.

# 5. Connecting to the Unit

To access some functions (e.g. Receive configuration, Send messages, etc.) there must be a connection between the PC where SecurityConfig is installed and the Unit, following the operation described below.

- > From the **Port** menu, select the serial port address of the PC you want to connect the Unit to (COM1, COM2, etc.)
- > Select Connection to Unit from the Tools menu

| ile Edit To | ools Language ?        |          |             |                     |                    |  |
|-------------|------------------------|----------|-------------|---------------------|--------------------|--|
| New C       | Parameters<br>Messages | F3<br>F4 | () Messages | Connection          | Port: COM5 -       |  |
| MyHom       | Receive configuration  | P5       | Receive -   | Send 📕 Event men    | iory 🕎 Information |  |
|             | Send configuration     | F6       | MyHome bi   | urglar alarm switch | Ь.                 |  |
|             | Update Firmware        | F7       |             |                     |                    |  |
| -           | Connection with unit   | F8       |             |                     |                    |  |

The following message will appear:

| ? | To connect the unit, execute the following operations:<br>1 - BE SURE THAT THE UNIT HAS ACQUIRED THE BURGLAR ALARM SYSTEM CONFIGURATION BY MEANS OF THE<br>AUTO-LEARNING FUNCTION<br>2 - Switch the unit to maintenance<br>3 - Connect the programming cable to the device<br>4 - Push OK to continue |
|---|----------------------------------------------------------------------------------------------------|
|   | OK Cancel                                                                                                    |

> Execute the required operations and then click  $\mathbf{OK}$ 

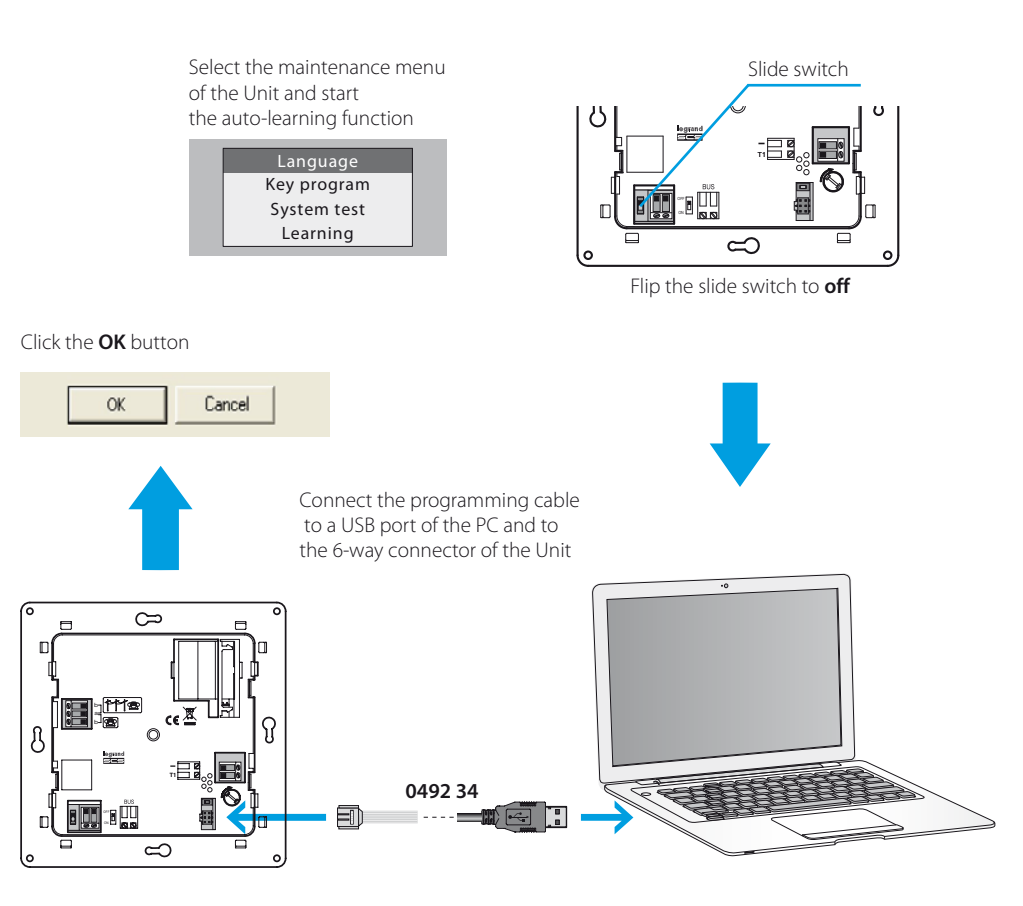

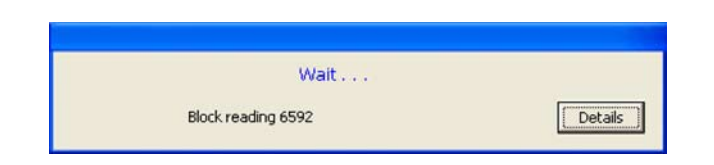

At this stage, by clicking the **Details** button, it is possible to display the list of communication activities between the personal computer and the unit.

| Loggin | g activities                                                                                                    |   |
|--------|----------------------------------------------------------------------------------------------------|---|
| ٢      | 18/02/2008 15:28:32<br>Diversities have been found between the current project configuration and those saved in the control unit.<br>Continue anyway? | > |
| ٩      | 18/02/2008 15:28:35<br>Operation cancelled by the user                                                                                                |   |
| ٩      | 18/02/2008 15:28:35<br>End connection with the device                                                                                                 | - |
| ٩      | 18/02/2008 15:28:38<br>Close communication port                                                                                                    | - |
| ٩      | 18/02/2008 15:28:39<br>Open communication port                                                                                                    | - |
| ٩      | 18/02/2008 15:28:42<br>Start connection with the device                                                                                               |   |
|        | Empty Export Quit                                                                                                    |   |

When connecting to the Unit, a comparison will be made between the configuration of the Unit which reflects the real system, and the configuration of the current project.

If the configurations are different, the following warning message it will appear:

| Attentio | n 🛛 🛛                                                                                                    |
|----------|----------------------------------------------------------------------------------------------------|
| ٩        | Discrepancies of correspondence between the project data and those saved in the device have been found. Do you want to see the detail? |
|          | Yes No                                                                                                    |

> Click YES to display the details of the differences found

| Zone           | Device           | Parameter              | Project value     | Device value        | Notes |
|----------------|------------------|------------------------|-------------------|---------------------|-------|
| Common objects | Internal siren 1 | Presence of peripheral | present           | not present         |       |
| Connectors     | Peripheral 1     | Туре                   | Connector         | Trasponder reader   |       |
| Connectors     | Peripheral 2     | Presence of peripheral | present           | not present         |       |
| Connectors     | Peripheral 2     | Туре                   | Division          | None                |       |
| Zone 1         | Peripheral 1     | Туре                   | Contact interface | IR sensor           |       |
| Zone 2         | Peripheral 1     | Type                   | Contact interface | IR sensor           |       |
| Zone 2         | Peripheral 2     | Presence of peripheral | not present       | present             |       |
| Zone 3         | Peripheral 2     | Presence of peripheral | present           | not present         |       |
| Zone 3         | Peripheral 2     | Туре                   | IR sensor         | None                |       |
| Zone 3         | Peripheral 3     | Presence of peripheral | present           | not present         |       |
| Zone 3         | Peripheral 3     | Type                   | IR sensor         | None                |       |
| Zone 4         | Peripheral 2     | Туре                   | Radio Receiver    | Keypad with display |       |
| Zone 4         | Peripheral 3     | Presence of peripheral | present           | not present         |       |
| Zone 4         | Peripheral 3     | Туре                   | IR sensor         | None                |       |
|                |                  |                        |                   |                     |       |
|                |                  |                        |                   |                     |       |
|                |                  |                        |                   |                     |       |

The data can be exported into a file with extension .csv, which can be imported in Microsoft Excel.

> The following message will appear if click QUIT

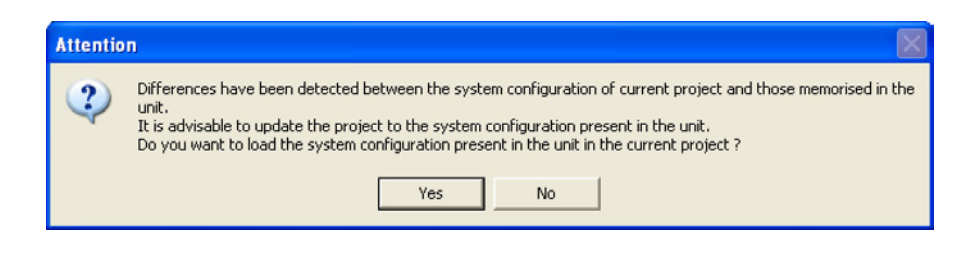

- > Click YES to load the configuration of the system in the Unit
- > Click NO to keep the current project unchanged

#### However, there will be a connection to the Unit.

At the end of the procedure the Connection button will change into Disconnection.

| 🖥 SecurityConfig - Burglar Alarm Switc | hb. Configurator                            |                       |
|----------------------------------------|---------------------------------------------|-----------------------|
| File Edit Tools Language ?             |                                             |                       |
| 🗅 New 🖨 Open 🖶 Save 🦻 Parameter        | s 📢 Messages 📕 Disconnection Port: COM5 💌   | Hanguage - La legrand |
| 🔄 MyHome central unit 🛛 🗠              | Receive + Send E Event memory I Information |                       |
| 🖻 🚡 Burglar alarm                      |                                             |                       |
| 🖃 🚰 Zone (12)                          | MyHome burglar alarm switchb.               |                       |
| -F Common objects (2)                  |                                             |                       |
| - F Connectors (2)                     |                                             |                       |
| — 🗜 Zone 1 - zona 🛛 1 (1)              |                                             |                       |
|                                        |                                             |                       |
|                                        |                                             |                       |
| - 🗜 Zone 4 - zona 4 (3                 |                                             |                       |

It is now possible to swap data with the Unit.

Click **Disconnection** to stop connection.

The following message will appear:

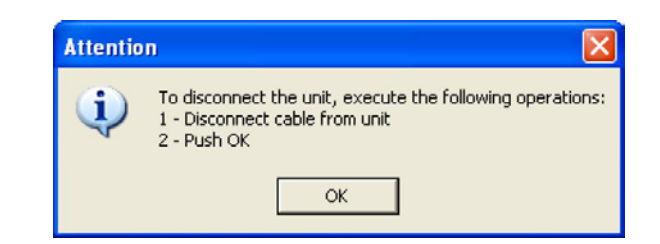

- > Disconnect the programming cable from the Unit
- > Click the **OK** button

# 6. Exchanging data with the Unit

When the connection to the Unit has been activated, it will be possible to:

- Send/receive configuration parameters
- Send/receive voice messages
- Receive the history of events from the unit

Refer to paragraphs "7.2 Exchanging configuration parameters with the Unit" and "8.2 Exchanging voice messages with the Unit" to carry out these functions.

#### 7. Parameters

In this section it is possible to execute the Unit parameters configurations.

#### 7.1 Work area

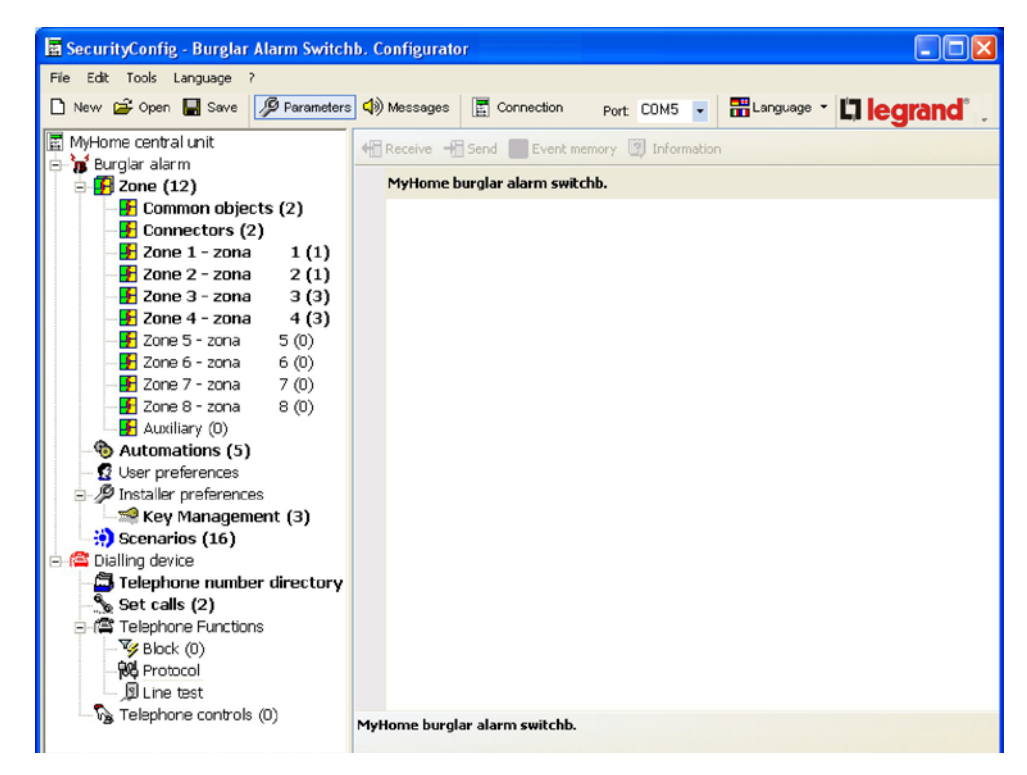

In this section all typical parameters for the configuration of the Unit are displayed, represented hierarchically with a tree structure on the left side.

On the right side, a specific template for inputting data and, if the connection is active, for communicating with the Unit can be displayed by selecting each element of the hierarchic structure.

| 🔄 SecurityConfig - Burglar Alarm Switcl              | hb. Configura | tor                   |                       |                  |
|------------------------------------------------------|---------------|-----------------------|-----------------------|------------------|
| File Edit Tools Language ?                           |               |                       |                       |                  |
| 🗋 New 🚔 Open 🔚 Save 💋 Parameters                     | s 🕼 Message   | s 🔄 Connection        | Port COM5 🗸 🛗 Languag | » 🕯 🗖 legrand" 🔒 |
| MyHome central unit                                  | Receive       | Send Event mer        | mory 🔯 Information    |                  |
| E <b>F</b> Zone (12)                                 | B 📋 Der       | vice 1 - periferica 1 |                       | ^                |
| Common objects (2)                                   | Present       |                       | ✓ Yes                 |                  |
| Zone 1 - zona 1 (1)                                  | Active        |                       | 🖌 Yes                 |                  |
| - 🛃 Zone 2 - zona 2 (1)                              | Descriptio    | n                     | periferica 1          |                  |
| - 12 Zone 3 - zona 3 (3)<br>- 12 Zone 4 - zona 4 (3) | Туре          |                       | Connector             |                  |
| - 🛃 Zone 5 - zona 5 (0)                              | Version       |                       | 10.6                  |                  |
|                                                      | 😑 🧱 Der       | vice 2 - periferica 2 |                       |                  |
| - 🛃 Zone 8 - zona 8 (0)                              | Present       |                       | 🖌 Yes                 |                  |
| Auxiliary (0)     Automations (5)                    | Active        |                       | 🖌 Yes                 |                  |
| - 1 User preferences                                 | Descriptio    | n                     | periferica 2          |                  |
| P Installer preferences     Key Management (3)       | Туре          |                       | Division              |                  |
| Scenarios (16)                                       | Version       |                       | 10.6                  |                  |
| Dialling device                                      | 🗉 💻 Det       | vice 3 - periferica 3 |                       |                  |
| Set calls (2)                                        | 🕀 💻 Der       | vice 4 - periferica 4 |                       |                  |
|                                                      | 🕀 💻 Det       | vice 5 - periferica 5 |                       |                  |
| - WBIDCK (U)<br>- WC Protocol                        | 🕀 💻 Der       | vice 6 - periferica 6 |                       |                  |
| Dine test                                            | E De          | vice 7 - periferica 7 |                       | ~                |
| - Va Telephone controls (U)                          | Device 1 - pe | riferica 1            |                       |                  |

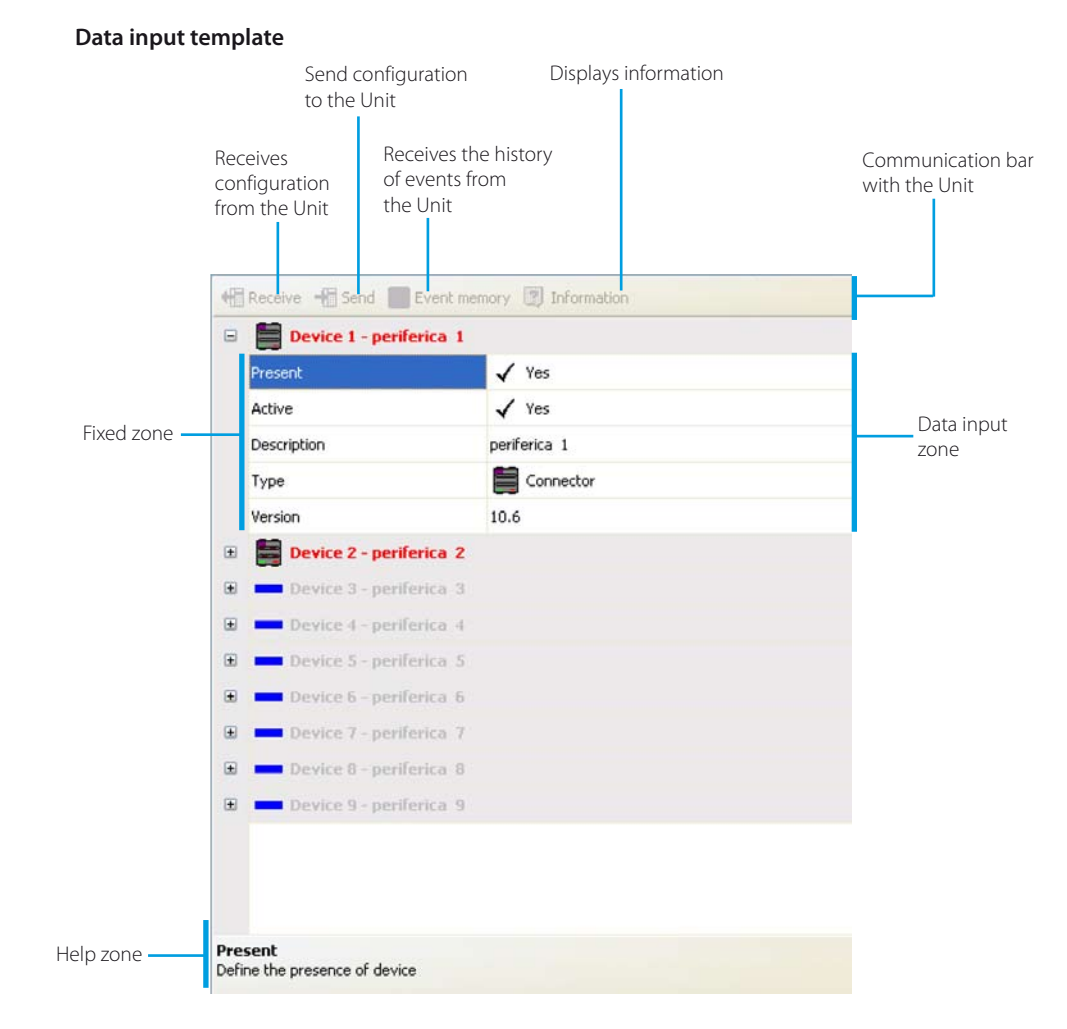

The upper bar includes the commands for communication with the control unit (only active when the connection with established PC); the central section is for data entry, and will vary depending of the selected parameter; the lower bar displays the instructions to guide the user through the data entry procedure.

#### 7.1.1 Data input procedure

#### Inputting by typing in data

- > Click the data input zone
- > The text, if any, will be edited (e.g. Input)
- > Type in new data

#### Inputting data with the drop-down menu

- > Click the data input zone; the 👽 button will appear
- > A drop-down menu will appear after clicking the button
- > Select any data available

| Туре         | Connector             |
|--------------|-----------------------|
|              |                       |
| Туре         | - Noné                |
| Version      | None                  |
| - Device Z - | Connector             |
| Device 3 -   | Division              |
| Device 4     | Trasponder reader     |
| Device 5 -   | Keypad with display   |
| Device 8 -   | Connector with keypad |
| Device 7 -   | Transponder divider   |
| Device 8     | Radio tech. alarm     |
| Device 9     |                       |

periferica 1

#### Inputting with an independent window

- > Click the data input zone; the 🛄 button will appear
- > An independent window will appear after clicking the button

| Type of Object |   | Addressee   |  |
|----------------|---|-------------|--|
| Actuator       | - |             |  |
| Command        |   | Point-point |  |
| ON             | • | Point 11    |  |
|                |   |             |  |

- > Enter the data
- > Click **OK** to close the window

#### 7.2 Exchanging configuration parameters with the Unit

#### 7.2.1 Receiving configuration parameters

This function allows you to receive the configuration parameters from the Unit.

- > Execute the Connection to Unit procedure
- > Click **Receive** button

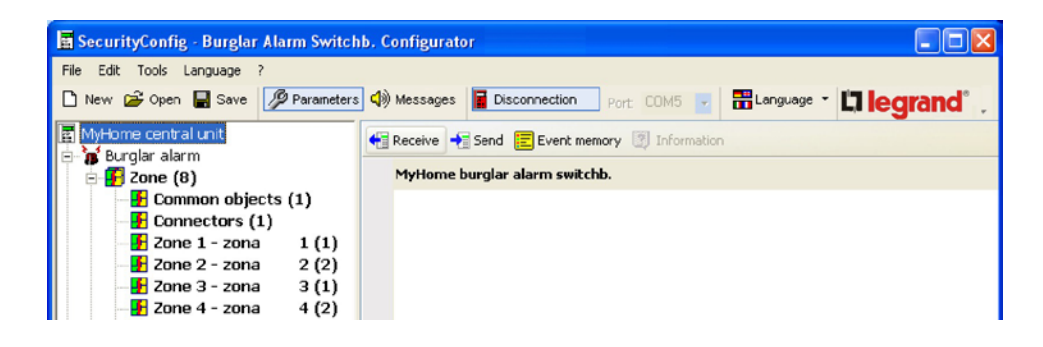

The following screen will appear:

| Attentio | m                                                      |           |
|----------|--------------------------------------------------------|-----------|
| ?        | Are you sure you want to receive configuration from th | ie unit ? |
|          | Yes No                                                 |           |

#### > Click the **Yes** button

If the current project has not been saved, a reminder appears on the screen.

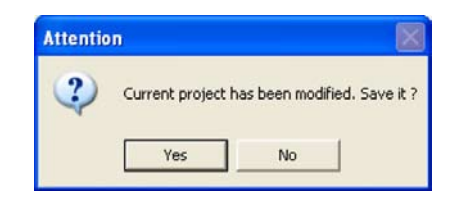

> Click the **Yes** button

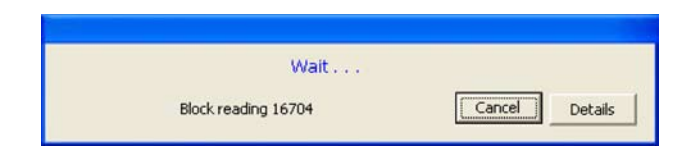

When the procedure has been completed, the Unit configuration parameters will be available in the relative section for future verifications or changes.

To activate a new configuration the sending procedure, described in the following paragraph, must be completed.

#### 7.2.2 Sending configuration parameters

This function allows you to send the configuration parameters to the Unit.

- > Execute the Connection to Unit procedure
- > Click **Send** button

| 📱 SecurityConfig - Burglar Alarm Switch | ıb. Configurator                                           |          |
|-----------------------------------------|------------------------------------------------------------|----------|
| File Edit Tools Language ?              |                                                            |          |
| 🗅 New 🚔 Open 🔚 Save 📝 Parameters        | ) 🕼 Messages 📱 Disconnection Port: COM5 🗾 🛗 Language 👻 🛄 😂 | grand° . |
| MyHome central unit                     | Receive Send Event memory Information                      |          |
| Common objects (1)                      | Hardware Version 2                                         |          |
|                                         | Firmware Version 6                                         |          |
|                                         | Firmware Release 15                                        |          |

The following screen will appear:

| nt to send configuration to the unit |
|--------------------------------------|
| ] No                                 |
|                                      |

> Click the **Yes** button

If the current project has not been saved, a reminder appears on the screen.

| Attentio | n               |                   |              |
|----------|-----------------|-------------------|--------------|
| ?        | Current project | has been modified | I. Save it ? |
|          | Yes             | No                |              |

> Click the **Yes** button

| Wait |            |        |
|------|------------|--------|
|      |            |        |
|      | (Created ) | 020000 |

When sending the parameters, a comparison will be made between the configuration of the Unit and the configuration of the current project, if these are different the following warning message will appear:

| Attentio | n 🔀                                                                                                    |
|----------|----------------------------------------------------------------------------------------------------|
| (į)      | Discrepancies of correspondence between the project data and those saved in the device have been found. Do you want to see the detail? |
|          | Yes No                                                                                                    |

Click Yes to display all differences found.

| Zone           | Device           | Parameter              | Project value     | Device value        | Notes |
|----------------|------------------|------------------------|-------------------|---------------------|-------|
| Common objects | Internal siren 1 | Presence of peripheral | present           | not present         |       |
| Connectors     | Peripheral 1     | Type                   | Connector         | Trasponder reader   |       |
| Connectors     | Peripheral 2     | Presence of peripheral | present           | not present         |       |
| Connectors     | Peripheral 2     | Туре                   | Division          | None                |       |
| Zone 1         | Peripheral 1     | Туре                   | Contact interface | IR sensor           |       |
| Zone 2         | Peripheral 1     | Туре                   | Contact interface | IR sensor           |       |
| Zone 2         | Peripheral 2     | Presence of peripheral | not present       | present             |       |
| Zone 3         | Peripheral 2     | Presence of peripheral | present           | not present         |       |
| Zone 3         | Peripheral 2     | Type                   | IR sensor         | None                |       |
| Zone 3         | Peripheral 3     | Presence of peripheral | present           | not present         |       |
| Zone 3         | Peripheral 3     | Туре                   | IR sensor         | None                |       |
| Zone 4         | Peripheral 2     | Type                   | Radio Receiver    | Keypad with display |       |
| Zone 4         | Peripheral 3     | Presence of peripheral | present           | not present         |       |
| Zone 4         | Peripheral 3     | Туре                   | IR sensor         | None                |       |
|                |                  | .,,,-                  |                   |                     |       |
|                |                  |                        |                   |                     |       |
|                |                  |                        |                   |                     |       |

When **No** is clicked (or **Quit** in the error window), the following message apperas:

| Attention |                                                                                                    |
|-----------|----------------------------------------------------------------------------------------------------|
| 9         | Differences have been found between the system configuration of the current project and that<br>memorised in the unit.<br>Sending the configuration of the current project, the system should not work.<br>Continue ?<br>Force: download configuration on the unit<br>Align: alignes the project configuration with that of the unit without downloadin anything<br>Cancel: aborts the download operation without aligning |
|           | Force Aligne Cancel                                                                                                    |

- > Click the **Force** button to send the parameters of the current project to the Unit and then modify its configuration.
- > Click the **Align** button to change the parameters of the current project, thereby aligning them with the configuration of the Unit.

#### 7.2.3 Receiving the history of events

This function allows you to receive the history of events. This is the chronological list of all events occurred on the burglar alarm system, and recorded by the Unit.

- > Execute the Connection to Unit procedure
- > Click Event memory button

| 🖪 SecurityConfig - Burglar | Alarm Switch | b. Configurat | tor                    |                 |          |            |
|----------------------------|--------------|---------------|------------------------|-----------------|----------|------------|
| File Edit Tools Language   | ?            |               |                        |                 |          |            |
| 🗋 New 🚔 Open 📕 Save        | 🖉 Parameters | 🌒 Messages    | Disconnection          | Port: COM5 💆    | Language | La legrand |
| 🔄 MyHome central unit      |              | 🕂 Receive 🚽   | 🔚 Send 📜 Event memor   | y 🛐 Information |          |            |
| E-F Zone (12)              |              | MyHome I      | burglar alarm switchb. |                 |          |            |
| - 🛃 Common obje            | cts (2)      |               |                        |                 |          |            |
| - P Connectors (2          | 1(1)         |               |                        |                 |          |            |
| - 🗜 Zone 2 - zona          | 2 (1)        |               |                        |                 |          |            |
| - F Zone 3 - zona          | 3 (3)        |               |                        |                 |          |            |

The following screen will appear:

| Attentio | n                       |                       |                 |
|----------|-------------------------|-----------------------|-----------------|
| ?        | Are you sure you want t | o receive events memo | rised by unit ? |
|          | Yes                     | No                    |                 |

> Click the **Yes** button

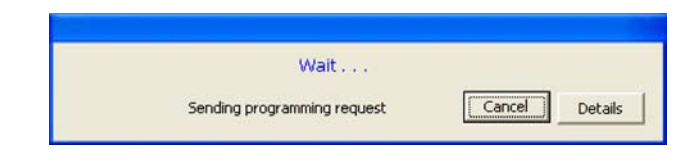

When the procedure has been completed, you will see a window showing the list of events recorded by the Unit in the history of events.

| Recor | ded events                                                        | × |
|-------|-------------------------------------------------------------------|---|
| 0     | 001 - 01/01/2000 00:00:30<br>GSM On                               | ^ |
|       | 002 - 01/01/2000 00:00:25<br>Tamptest error External Siren 1 (C3) |   |
| 0     | 003 - 01/01/2000 00:00:19<br>Exit maintenance                     |   |
| 0     | 004 - 01/01/2000 00:00:13<br>GSM On                               |   |
|       | 005 - 01/01/2000 00:00:05<br>Tamptest error External Siren 1 (C3) |   |
| 0     | 006 - 01/01/2000 00:00:13<br>GSM On                               |   |
|       | 007 - 01/01/2000 00:00:05<br>Tamptest error External Siren 1 (C3) |   |
| 0     | 008 - 01/01/2000 00:00:13<br>GSM On                               |   |
|       | 009 - 01/01/2000 00:00:05<br>Tamptest error External Siren 1 (C3) |   |
|       | 010 - 01/01/2000 00:00:45                                         | ~ |
|       | Export                                                            |   |

> Click the **Export** button to export the event memory into a file

The following message will appear:

| Attent | UII     |               |                      | E            |
|--------|---------|---------------|----------------------|--------------|
| ?      | Are you | u sure you wa | ant to export visual | lised events |
|        | _       |               |                      |              |
|        |         |               |                      |              |

> Click the **Yes** button

The following screen will appear:

| xport events            |            |          |          | L      |
|-------------------------|------------|----------|----------|--------|
| Salva in                | Export     |          | + 🗈 💣 📰+ |        |
| My Recent<br>Documents  |            |          |          |        |
| Desktop<br>My Documents |            |          |          |        |
| My Computer             |            |          |          |        |
| My Network              | File name: | 1        | <br>•    | Save   |
| maces                   | Cable come | [F1 (2 ) | <br>100  | Cancel |

- > Name the file
- > Click the **Save** button

#### 7.3 Configuration of the Burglar alarm section

In this section it is possible to set up the part of the Unit related to the burglar alarm system.

The options are as follows:

- Zones
- Automations
- User Preferences
- Installer preferences
- Scenarios

| 📕 SecurityConfig - Burglar Alarm Switcl | hb. Configurato | r                 |                     |              |             |
|-----------------------------------------|-----------------|-------------------|---------------------|--------------|-------------|
| File Edit Tools Language ?              |                 |                   |                     |              |             |
| 🗅 New 😂 Open 🖶 Save 🦻 Parameters        | s 🕼 Messages    | Connection        | Port COM5 -         | 👬 Language 💌 | Li legrand" |
| 🔄 MyHome central unit                   | Receive         | Send Event m      | emory 🛐 Information |              |             |
| 🖻 🚡 Burglar alarm                       | Mailton a b     |                   |                     |              |             |
| E 20ne (12)                             | MyHome b        | urgiar alarm swic | CND.                |              |             |
| Connectors (2)                          |                 |                   |                     |              |             |
| Zone 1 - zona 1 (1)                     |                 |                   |                     |              |             |
| Zone 2 - zona 2 (1)                     |                 |                   |                     |              |             |
| F Zone 3 - zona 3 (3)                   |                 |                   |                     |              |             |
| 📕 Zone 4 - zona 4 (3)                   |                 |                   |                     |              |             |
|                                         |                 |                   |                     |              |             |
|                                         |                 |                   |                     |              |             |
|                                         |                 |                   |                     |              |             |
| 🗜 Zone 8 - zona 8 (0)                   |                 |                   |                     |              |             |
| Auxiliary (0)                           |                 |                   |                     |              |             |
|                                         |                 |                   |                     |              |             |
| User preferences                        |                 |                   |                     |              |             |
| Key Management (2)                      |                 |                   |                     |              |             |
| Scenarios (16)                          |                 |                   |                     |              |             |
| E Calling device                        |                 |                   |                     |              |             |
| Telephone number directory              |                 |                   |                     |              |             |
| Set calls (2)                           |                 |                   |                     |              |             |
| E- 🖀 Telephone Functions                |                 |                   |                     |              |             |
| - 🈼 Block (0)                           |                 |                   |                     |              |             |
| - 186 Protocol                          |                 |                   |                     |              |             |
| Line test                               |                 |                   |                     |              |             |
| I elephone controls (U)                 | MyHome burgl    | ar alarm switchb. |                     |              |             |
|                                         |                 |                   |                     |              |             |
|                                         |                 |                   |                     |              |             |
| 18/02/2008 17:00 675 20 Control unit F  | File:           |                   |                     |              |             |

The tree structure will show the configured components with their number in brackets.

#### 7.3.1 Zones

This screen shows the list of zones in which the burglar alarm system is divided. For each zone it is possible to enter a reference name which identifies it (eg. Entrance).

Entering the description of a zone is possible only after the configuration of at least one device belonging to this zone.

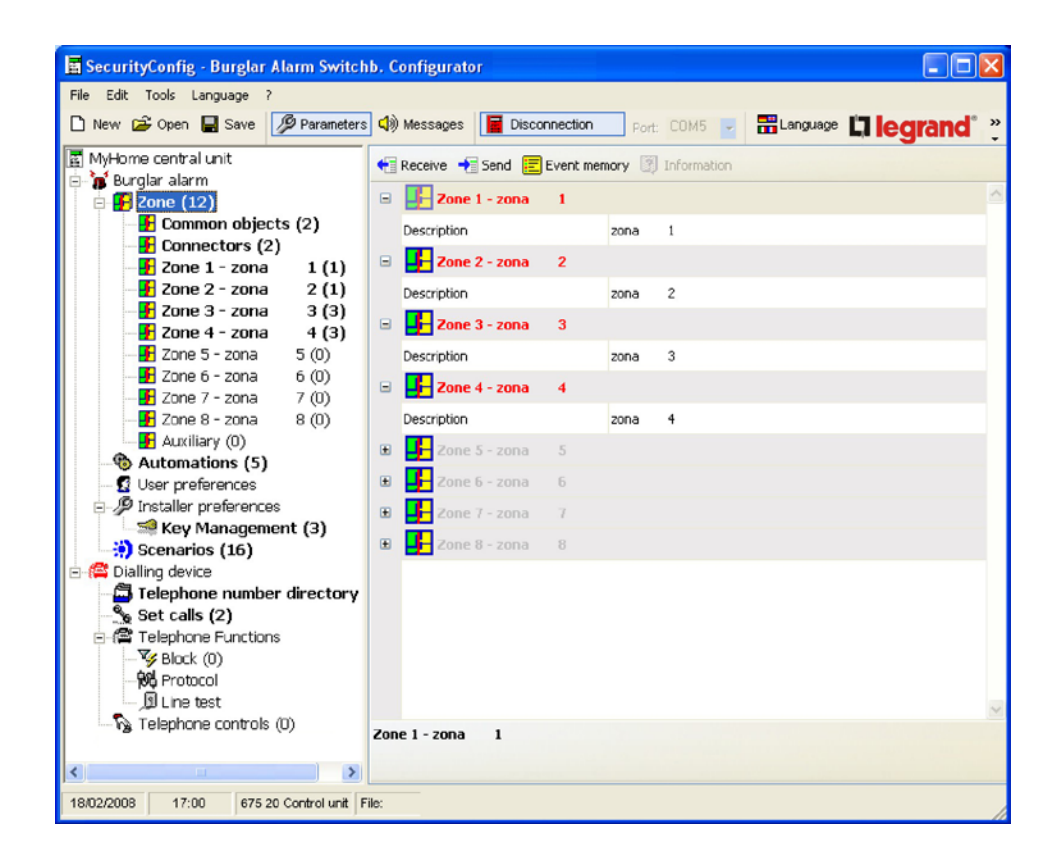

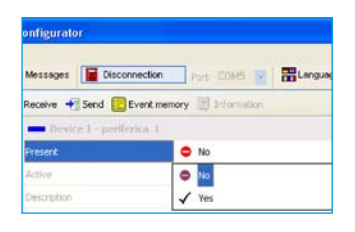

The following paragraphs will describe how to set up devices in different zones; to perform these configurations, the device must be present.

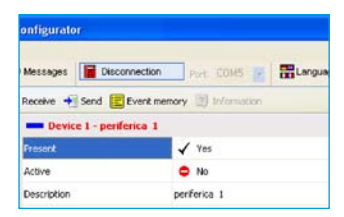

The present devices will be displayed in red.

#### **Common objects**

This screen displays the devices which are common to the whole unit.

It is possible to indicate the presence of the device and to enter a description.

| File Edit Tools Language ?   New Some Save Parameters Messages Disconnection Port COMS Image: Compared to the state of the state of the state                                                                                                    | 🖥 SecurityConfig - Burglar Alarm Switch | ıb. Configurat | or                       |                   |            |
|----------------------------------------------------------------------------------------------------|-----------------------------------------|----------------|--------------------------|-------------------|------------|
| New 20 pen 2 Save       Parameters       Messages       Disconnection       Port: CDMS       Elanguage       Elegrand       *         MyHome central unit       Receive       Send       Event memory       Information         Burglar alarm       Connectors (2)       Receive       Send       Event memory       Information         Connectors (2)       Connectors (2)       Power supply - periferica 2       Present       Yes         Power supply       on obattery       Description       periferica 3       Present       Yes         Cone 5 - zona 5 (0)       Event memory       Indefinite       Present       Yes       Power supply         Cone 5 - zona 5 (0)       Event memory       Yes       Present       Yes       Present       Yes         Description       periferica 3       Version       Indefinite       Present       Yes         Scone 3 (2)       Scone 3 (3)       Event memory       Yes       Power supply       Power supply         Description       periferica 3       Version       Indefinite       Present       Yes         Description       periferica 5       Present       Yes       Power supply - periferica 5       Present       Present       Power supply - periferica 6       Power supply - periferica 10 <th>File Edit Tools Language ?</th> <th></th> <th></th> <th></th> <th></th>                                                                                                    | File Edit Tools Language ?              |                |                          |                   |            |
| MyHome central unit   Purglar alarm   Connectors (2)   Connectors (2)   Connectors (2)   Connectors (2)   Conne 1 - zona 1 (1)   Zone 2 - zona 2 (1)   Cone 4 - zona 4 (3)   Zone 5 - zona 5 (0)   Zone 7 - zona 7 (0)   Zone 7 - zona 7 (0)   Zone 8 - zona 8 (0)   Auxiliary (0)   Auxiliary (0)   Secalic (2)   Secalic (2)   Telephone number directory   Secalic (2)   Telephone number directory   Secalic (2)   Telephone number directory   Secalic (2)   Telephone controls (0)   Present   Version   Telephone controls (0)                                                                                                    | 🗋 New 🗳 Open 🔛 Save 🦻 Parameters        | 🜒 Messages     | Disconnection            | Port: COM5        | <b>d</b> ° |
| <ul> <li>Burgiar alarm</li> <li>Come (12)</li> <li>Connectors (2)</li> <li>Connectors (2)</li> <li>Con</li></ul> | 🔄 MyHome central unit                   | Receive        | Send 📃 Event memo        | ory 🛐 Information |            |
| Common objects (2)   Connectors (2)   Connectors (2)   C                                                                                                    | E Burgiar alarm                         | B Pow          | er supply - periferica   | 2                 | ^          |
| Connectors (2)   Zone 1 - zona   Zone 2 - zona   Zone 3 - zona   3 (3)   Zone 4 - zona   Zone 5 - zona   Zone 5 - zona   Zone 7 - zona   Zone 8 - zona   Zone 7 - zona   Zone 8 - zona   Zone 7 - zona   Zone 8 - zona   Zone 7 - zona   Zone 8 - zona   Zone 7 - zona   Zone 8 - zona   Zone 7 - zona   Zone 7 - zona   Zone 8 - zona   Zone 7 - zona   Zone 7 - zona   Zone 8 - zona   Zone 7 - zona   Zone 8 - zona   Zone 8 - zona   Zone 7 - zona   Zone 7 - zona   Zone 8 - zona   Zone 7 - zona   Zone 8 - zona   Zone 7 - zona   Zone 7 - zona   Zone 8 - zona   Zone 7 - zona   Zone 7 - zona   Zone 7 - zona   Zone 7 - zona   Zone 7 - zona   Zone 7 - zona   Zone 7 - zona   Zone 8 - zona   Zone 7 - zona   Zone 7 - zona   Zone 7 - zona   Zone 7 - zona   Zone 7 - zona   Zone 7 - zona   Zone 7 - zona   Zone 7 - zona   Zone 7 - zona   Zone 7 - zona   Zone 7 - zona   Zone 7 - zona   Zone 7 - zona   Zone 7 - zona   Zone 7 - zona   Zone 8 - zona   Zone 9 - zona   Zo                                                                                                    | - 🗜 Common objects (2)                  | Present        |                          | 🖌 Yes             |            |
| 2 Jone 2 - zona 2 (1)   1 2 Jone 3 - zona 3 (3)   2 Jone 4 - zona 4 (3)   2 Jone 5 - zona 5 (0)   2 Jone 6 - zona 6 (0)   2 Jone 7 - zona 7 (0)   2 Jone 7 - zona 7 (0)   2 Jone 7 - zona 7 (0)   2 Jone 7 - zona 7 (0)   2 Jone 7 - zona 7 (0)   2 Jone 7 - zona 7 (0)   2 Jone 7 - zona 7 (0)   2 Jone 7 - zona 7 (0)   2 Jone 8 - zona 8 (0)   2 Jone 7 - zona 7 (0)   2 Jone 8 - zona 8 (0)   2 Jone 7 - zona 7 (0)   2 Jone 8 - zona 8 (0)   2 Jone 7 - zona 7 (0)   2 Jone 7 - zona 7 (0)   2 Jone 8 - zona 8 (0)   2 Jone 7 - zona 7 (0)   2 Jone 7 - zona 7 (0)   2 Jone 7 - zona 7 (0)   2 Jone 7 - zona 7 (0)   2 Jone 7 - zona 7 (0)   2 Jone 7 - zona 7 (0)   2 User preferences 9 External siren 2 - periferica 4   9 Mechanical key - periferica 5 9 Mechanical key - periferica 6   9 Mechanical key - periferica 6 9 Mechanical key - periferica 8   9 Mechanical key - periferica 8 9 Mechanical key - periferica 8   9 Mechanical key - periferica 10 9 Mechanica 10   9 Mechanical key - periferica 10 9 Mechanica 10   9 Mechanical key - periferica 10 9 Mechanica 10   9 Mechanical key - periferica 2 9 Mechanica 10 <th>Connectors (2)</th> <th>Power supp</th> <th>alv .</th> <th>no battery</th> <th></th>                                                                                                    | Connectors (2)                          | Power supp     | alv .                    | no battery        |            |
| Image: Constant of the second second sec                      | Zone 2 - zona 2 (1)                     | Description    |                          | periferica 2      |            |
| Image: Second 1 - zona       4 (3)         Image: Second 1 - zona       5 (0)         Image: Second 1 - zona       6 (0)         Image: Second 1 - zona       7 (0)         Image: Second 1 - zona       7 (0) <t< th=""><th>- 🗜 Zone 3 - zona 3 (3)</th><th>Version</th><th></th><th>Indefinite</th><th>_</th></t<>                                                                                                    | - 🗜 Zone 3 - zona 3 (3)                 | Version        |                          | Indefinite        | _          |
| Image: Solution of the solution of the solution of                       | <b>2008 2008 4</b> - <b>2008 4 (3)</b>  | Euto           | rnal ciren 1 - periferio | a 3               |            |
| Fredence Fredence <th>- F Zone 6 - zona 6 (0)</th> <th></th> <th>rnai siren 1 - perileric</th> <th>a 3</th> <th></th>                                                                                                    | - F Zone 6 - zona 6 (0)                 |                | rnai siren 1 - perileric | a 3               |            |
| Image: Second Second                                          |                                         | Present        |                          | V Tes             |            |
| Automations (5)   I User preferences   I User preferences   I External siren 2 - periferica 4   I External siren 2 - periferica 5   I External siren 2 - periferica 5   I External siren 2 - periferica 5   I External siren 2 - periferica 6   I External siren 2 - periferica 6   I External siren 2 - periferica 6   I External siren 2 - periferica 6   I External siren 2 - periferica 6   I External siren 1 - periferica 10   I External siren 1 - periferica 10   I External siren 1 - periferica 10   Power supply - periferica 2                                                                                                    | Zone 8 - zona 8 (U)                     | Description    |                          | periferica 3      |            |
| <ul> <li>Q User preferences</li> <li>Installer preferences</li> <li>Key Management (3)</li> <li>Scenarios (16)</li> <li>Calling device</li> <li>Telephone number directory</li> <li>Set calls (2)</li> <li>Telephone Functions</li> <li>Block (0)</li> <li>Protocol</li> <li>Line test</li> <li>Telephone controls (0)</li> <li>Power supply - periferica 10</li> <li>Power supply - periferica 10</li> <li>Power supply - periferica 10</li> <li>Power supply - periferica 2</li> </ul>                                                                                                    | Automations (5)                         | Version        |                          | 10.6              |            |
| <ul> <li>Web Server - periferica 5</li> <li>Scenarios (16)</li> <li>Secharical key - periferica 5</li> <li>Web Server - periferica 6</li> <li>Telephone number directory</li> <li>Set calls (2)</li> <li>Telephone Functions</li> <li>Block (0)</li> <li>Protocol</li> <li>Line test</li> <li>Telephone controls (0)</li> <li>Power supply - periferica 10</li> <li>Present</li> <li>Yes</li> <li>Description</li> <li>periferica 10</li> <li>Power supply - periferica 10</li> <li>Power supply - periferica 10</li> </ul>                                                                                                    | 1 User preferences                      | Exte           | rnal siren 2 - periferio | a 4               |            |
| <ul> <li>Scenarios (16)</li> <li>Calling device</li> <li>Telephone number directory</li> <li>Set calls (2)</li> <li>Telephone Functions</li> <li>Block (0)</li> <li>Protocol</li> <li>Line test</li> <li>Telephone controls (0)</li> <li>Web Server - periferica 6</li> <li>Web Server - periferica 7</li> <li>Telephone dialing device - periferica 7</li> <li>Telephone dialing device - periferica 7</li> <li>Telephone Functions</li> <li>Telephone supply - periferica 10</li> <li>Present</li> <li>Yes</li> <li>Description</li> <li>periferica 10</li> <li>Power supply - periferica 2</li> </ul>                                                                                                    | Key Management (3)                      | Mecl           | hanical key - periferic  | a 5               |            |
| Image: Construction of the control of the control of the                     | Scenarios (16)                          | 🗈 🛄 Web        | Server - periferica 6    |                   |            |
| Image: Set calls (2)       Image: Set calls (2)         Image: Set calls (2)       Image: Set calls (2)         Image: Set c                                                                                                    | E-C Dialling device                     | 🗉 🛄 Tele       | phone dialling device    | - periferica 7    |            |
| Image: Constraint of the set       Image: Constraint of the set         Image: Constraint of the set       Image: Constraint of the set                                                                                                    | Set calls (2)                           | . ■ 12V        | power supply - perife    | rica 8            |            |
| ✓ Black (0)     Present     ✓ Yes       ØØ Protocol     ØE Insets     Description       Ø Telephone controls (0)     Power supply - periferica 2                                                                                                    | - 📾 Telephone Functions                 | 🗉 🚺 Inte       | rnal siren 1 - periferic | a 10              |            |
| Image: Construction     Description     periferica 10       Power supply - periferica 2                                                                                                    | - <sup>v</sup> Block (0)                | Present        |                          | 🖌 Yes             |            |
| By Telephone controls (0)         Power supply - periferica 2                                                                                                    | Dine test                               | Description    |                          | periferica 10     | ~          |
|                                                                                                    | 🎧 Telephone controls (0)                | Power supply   | - periferica 2           |                   |            |
|                                                                                                    | <                                       |                |                          |                   |            |

#### Connectors

This screen displays the connectors included in the burglar alarm system.

It is possible to signal the presence, activate, enter a description and select the type of connectors among the available ones.

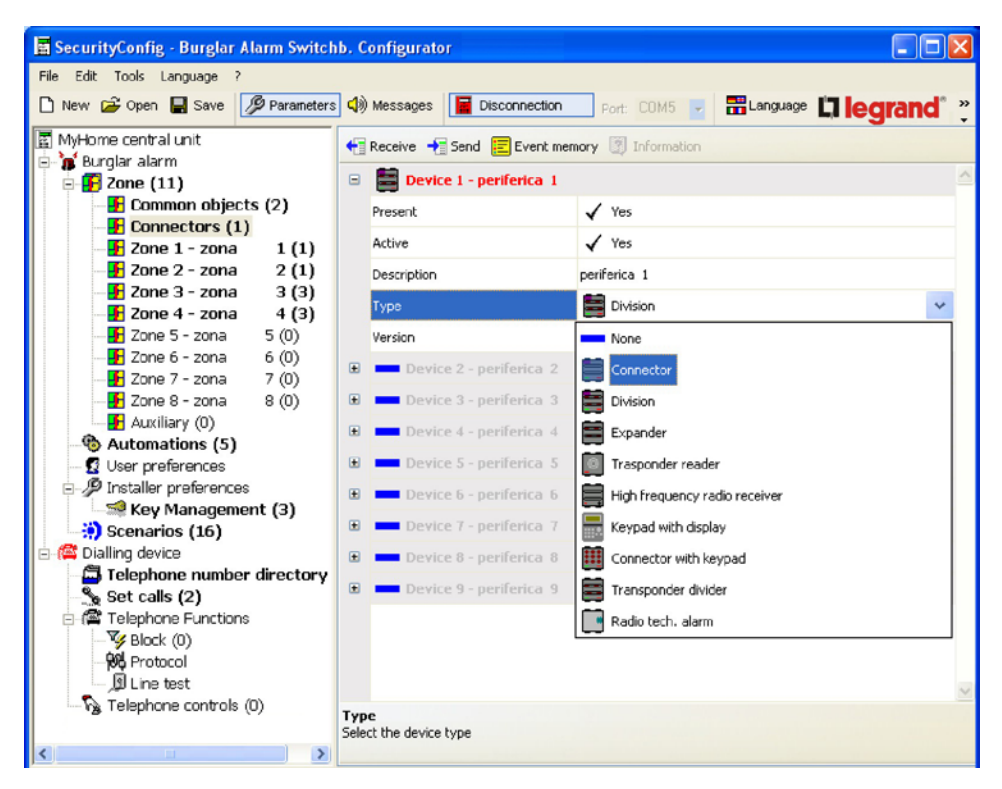

#### Zones 1...8

This screen displays the devices included in the single zones.

It is possible to signal the presence, activate, enter a description and select a type of device.

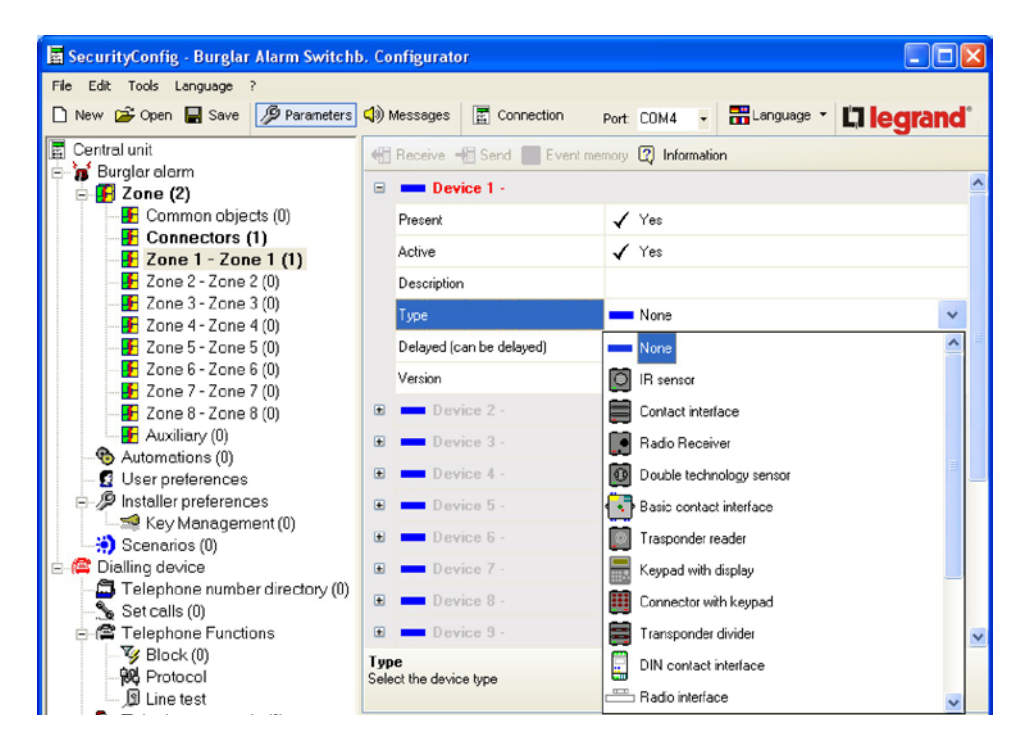

Furthermore, it is possible to enable/disable the activation delay the device can be delayed or not depending on the type of device selected and on its firmware version.

| 🖥 SecurityConfig - Burglar Alarr | n Switchb. C | Configurator               |                                |          |
|----------------------------------|--------------|----------------------------|--------------------------------|----------|
| File Edit Tools Language ?       |              |                            |                                |          |
| 🗋 New 🚔 Open 🔛 Save 🎾 F          | Parameters 📢 | Messages Disconnection     | Port: COM5 🔽 📅 Language 🛄 legi | rand"    |
| MyHome central unit              | •            | Receive 🕂 Send 📃 Event men | nory 🕐 Information             |          |
| E Sugar alarni                   | •            | Device 1 - periferica 1    |                                | <u>^</u> |
| Common objects (:                | 2)           | Present                    | 🗸 Yes                          |          |
| - F Zone 1 - zona                | 1 (1)        | Active                     | 🖌 Yes                          |          |
| - 🛃 Zone 2 - zona                | 2 (1)        | Description                | periferica 1                   |          |
| - 🗜 Zone 3 - zona                | 3 (3)        | Type                       | Contact interface              |          |
| Zone 4 - zona                    | 4 (3)        | 1700                       |                                |          |
| 20ne 5 - zona 5                  | (0)          | Delayed (can be delayed)   | ✓ Yes                          | ~        |
| 700e 7 - 200a 7                  | (0)          | Version                    | No                             |          |
| -F Zone 8 - zona 8               | (0) 🗉        | Device 2 - periferica 2    | 🗸 Yes                          |          |
| Auxiliary (0)                    |              | Device 3 - periferica 3    |                                |          |
| Automations (5)                  |              |                            |                                |          |
| User preferences                 | ±            | Device 4 - periferica 4    |                                |          |
| Installer preferences            | (3)          | Device 5 - periferica 5    |                                |          |

When you click the Information button, you will see a screen which will show how the delay time will be set up for the devices of the zone.

| Information on the device | s in Zone1                       | ×                                |
|---------------------------|----------------------------------|----------------------------------|
| N device delayed          | Delay in entry                   | Delay in exit                    |
| YES                       | Value set to User<br>preferences | Value set to User<br>preferences |
| NO                        | O sec.                           | Value set to User<br>preferences |

#### Auxiliaries

This screen displays the devices which are not included in the burglar alarm system (e.g. gas leak detector).

It is possible to signal the presence, activate, enter a description and select a type of device.

| e Edit Tools Language ?          |              |              |            |          |             |            |              |
|----------------------------------|--------------|--------------|------------|----------|-------------|------------|--------------|
| New 😂 Open 🔚 Save 🦻 Parameters   | <b>(</b> ) N | lessages     | Connection | Port:    | COM4 -      | Language   | · La legrand |
| Central unit                     | •fil         | Receive .    | Send Even  | t memory | 🕑 Informati | on         |              |
| 🚡 Burglar alarm                  |              | - Dev        |            |          |             |            |              |
| ⊡ 🛃 Zone (3)                     |              | Dev          | ice I -    |          |             |            |              |
| Common objects (0)               |              | Present      |            | ✓        | Yes         |            |              |
| Connectors (1)                   |              | Active       |            | 1        | Yes         |            |              |
| - Zone 1 - Zone 1 (1)            |              |              |            | •        |             |            |              |
| - 20ne 2 - 20ne 2 (U)            |              | Description  | า          |          |             |            |              |
|                                  |              | Туре         |            | _        | None        |            | ~            |
| Zone 4 - Zone 4 (0)              |              | Version      |            |          | None        |            |              |
| Zone 6 - Zone 6 (0)              |              | Version      |            |          | None        |            |              |
| 2 2018 0 - 2018 0 (0)            | ٠            | Dev          | rice 2 -   |          | Relay modul | e          |              |
| - Zone 8 - Zone 8 (0)            | Œ            | Dev          | ice 3 -    |          | Trasponder  | reader     |              |
|                                  |              |              |            |          |             |            |              |
| Automations (0)                  | (±           | Dev          | nce 4 -    |          | Keypad with | display    |              |
| User preferences                 |              | Dev          | rice 5 -   |          | Connector w | ith keypad |              |
| - D Installer preferences        |              | Dev          | ica 6 -    |          | Transmonda  | disider    |              |
| Key Management (0)               |              | Dev          | 100 0 -    |          | Tansponder  | UNDER      |              |
| Scenarios (0)                    | •            | Dev          | rice 7 -   |          | Radio tech. | alarm      |              |
| 🚔 Dialling device                | ٠            | Dev          | rice 8 -   |          |             |            |              |
| - Telephone number directory (0) |              |              |            |          |             |            |              |
| Set calls (0)                    | L T          | Dev          | 1Ce 9 -    |          |             |            |              |
| 🖻 🖀 Telephone Functions          |              |              |            |          |             |            |              |
| 🈼 Block (0)                      | Typ          | e            |            |          |             |            |              |
| - 🔁 Protocol                     | Sele         | ct the devic | e type     |          |             |            |              |
| 🗊 Line test                      |              |              |            |          |             |            |              |
| Telephone controls (0)           |              |              |            |          |             |            |              |

#### 7.3.2 Automations

This screen shows the list of automations that can be set up (Max. 20).

The automation lets you link an execution (set with an Open command) to one specific burglar alarm event.

It is possible to enable/disable the automation, enter a description and select an event to be matched with an execution to produce the automation required.

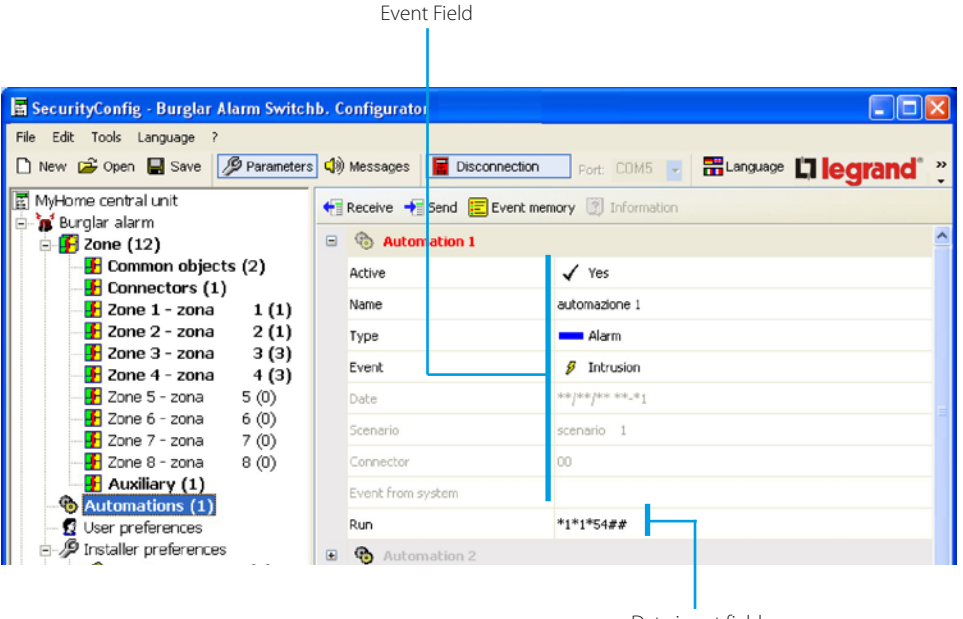

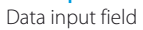

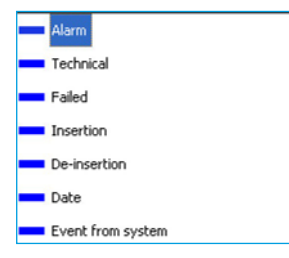

#### Event

Depending on the choice made, it is possible to select a type of event from the **Type** drop-down menu; the underlying fields will be activated and dealt with later on.

#### Data input

Click **Run** to display the Open Configuration window. This can be used to define the Open Configuration (manually or using the guided procedure) for the selected event.

#### **Guided Insertion**

> Select the Open Command and select the data related to the system, to the action and to the destination

| Type of Object | Addressee   |
|----------------|-------------|
| Actuator       |             |
| Command        | Point-point |
| ON             | Point 54    |
|                |             |

> Click the **Ok** button

#### **Manual Insertion**

> Type in the Open Web Net code to create the Open Command

| Configurati | on OPEN        |             |                     |               |          |                |
|-------------|----------------|-------------|---------------------|---------------|----------|----------------|
| Lighting    | Automation     | Scenarios   | Temperature control | Burglar alarm | Auxilian | y Manual       |
| Ins         | ert manually C | PEN control |                     |               |          |                |
|             |                | 1*1*3##     |                     |               |          | -              |
|             |                |             |                     |               |          |                |
|             |                |             |                     |               |          |                |
|             |                |             |                     |               |          |                |
|             |                |             |                     | None          |          | Cancel Confirm |

> Click the **Ok** button

| Туре              | Alarm        |
|-------------------|--------------|
| Evenit            | g Intrusion  |
| Date              | 🖉 Intrusion  |
| Scenario          | 👂 Alarm 24h  |
| Connector         | 👂 Anti-panic |
| Event from system | 🖉 Silent     |
| Run               | Alarm end    |

#### Type of event - Alarm

> Select the type of event from the drop-down menu

| Туре              | Technical     |
|-------------------|---------------|
| Event             | 👂 Auxiliary 1 |
| Date              | 👂 Auxiliary 1 |
| Scenario          | 👂 Auxiliary 2 |
| Connector         | 👂 Auxiliary 3 |
| Event from system | 👂 Auxiliary 4 |
| Run               | Auxiliary 5   |

#### Type of event - Technical

> Select the type of event from the drop-down menu

| Туре      | - | Falled          |
|-----------|---|-----------------|
| Event     | 9 | Power on        |
| Date      | ş | Power lack      |
| Scenario  | ø | Power on        |
| Connector | 9 | Battery Failure |

#### Type of event - Power lack

> Select the type of event from the drop-down menu

| Туре      | Insertion          |
|-----------|--------------------|
| Event     | Connector number   |
| Date      | 🖉 Scenario         |
| Scenario  | Ø Key              |
| Connector | g Connector number |

#### Type of event - Enable/Disable (Insertion/De-insertion)

> Select the type of event from the drop-down menu

| Туре              | Insertion      |  |
|-------------------|----------------|--|
| Event             | 👂 Scenario     |  |
| Date              | **/**/** **.*1 |  |
| Scenario          | scenario 1     |  |
| Connector         | Division ()    |  |
| Event from system | scenario 1     |  |
| Run               | scenario 2     |  |

The associated field will be activated by selecting the **Scenario** event

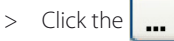

or

button to select the desired scenario

| Division | 8        |
|----------|----------|
| Zone 1   | T Zone 5 |
| 🔽 Zone 2 | 🗖 Zone 6 |
| ☑ Zone 3 | 🗖 Zone 7 |
| T Zone 4 | 🗖 Zone 8 |
| Cancel   | Ok       |

| Туре              | Insertion          |
|-------------------|--------------------|
| Event             | g Connector number |
| Date              | ++/++/++ ++_+1     |
| Scenario          | Division (123)     |
| Connector         | 00                 |
| Event from system |                    |
| Run               | *1*1*3##           |

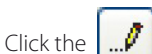

./ button to set the division

- > An independent window will be opened, select the zones to be divided No scenarios can be set if there are no active zones
- > Click **Ok**

The associated field will be activated by selecting the **Connector** event

> Type in the connector number

| Туре  | Date           |
|-------|----------------|
| Evenk | Ø None         |
| Date  | **/**/** **.*1 |

#### Type of event - Date

The associated field will be activated by selecting the **Date** event from the drop-down menu

| Click the |  | button |
|-----------|--|--------|
|-----------|--|--------|

Click Ok

>

>

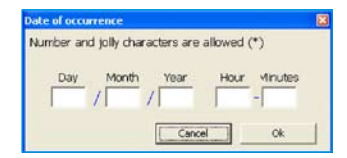

- > Enter the date and time for the activation of set automatic event in the **Run** field To set an automatic event to run every day at a certain time, enter **\*\*** in the Day/Month/Year fields, and then the Hour and the Minutes

#### Type of event - Event from system

The associated field will be activated by selecting **Event from system** from the drop-down menu

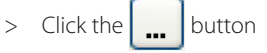

With this type of event it is possible to match two data inputs (open-open): the first through the independent window which can be activated from the Event field whereas the second as per the other type of event from the Run field

> An independent window will be opened, enter the Open Command using the guided configuration procedure, or by directly entering the instruction in the Manual section

| Type of Object | 1. sector and an and an an | Addressee   |
|----------------|----------------------------|-------------|
| Actuator       | -                          |             |
| Command        |                            | Point-point |
| ON             | •                          | Point 54    |
|                |                            |             |

#### Example of automation

Lights ON in "Room 3" at every trespassing alarm.

| 🗅 New 😂 Open 📕 Save 🦻 Parameters | ا ((ک    | Messages          | Disconnection Port: COM5 🔽 📰 Language 🛄 legi |
|----------------------------------|----------|-------------------|----------------------------------------------|
| MyHome central unit              | <b>+</b> | Receive 🔸 Send    | Event memory 👔 Information                   |
| E Burgiar alarm                  | 8        | 🚯 Automatio       | 11                                           |
| Common objects (2)               |          | Active            | √ Yes                                        |
| Connectors (1)                   |          | Name              | automazione 1                                |
|                                  |          | Туре              | Alarm                                        |
| - F Zone 3 - zona 3 (3)          |          | Event             | Intrusion                                    |
| - 2010 4 - 2010 4 (3)            |          | Date              | **/**/** **_*1                               |
|                                  |          | Scenario          | Division (123)                               |
|                                  |          | Connector         | 00                                           |
| Auxiliary (1)                    |          | Event from curbon |                                              |
| Automations (1)                  |          | Event from system |                                              |
| - 12 User preferences            |          | Run               | *1*1*3##                                     |
| Key Management (3)               | æ        | Automatio         | n 2                                          |
| 🔅 Scenarios (16)                 | Œ        | 🎨 Automatio       | n 3                                          |
| 🛱 Dialling device                | ۲        | 🚯 Automatio       | n 4                                          |
| Set calls (2)                    | Œ        | 🚯 Automatio       | n 5                                          |
| E 🖀 Telephone Functions          | œ        | Automatio         | n 6                                          |
| Block (0)                        | œ        | Automatio         | 17                                           |
|                                  |          | Automatio         | 1.8                                          |
| Telephone controls (0)           | A        | en abien 1        |                                              |
|                                  | AUCO     | mation 1          |                                              |

#### Procedure:

- 1 Enable automation
- 2 Type in the reference name of the automation (e.g. Staircase lights)

LIGHTING

ROOM 3

ON

- 3 Select type of event Alarm
- 4 Select Intrusion event
- 5 Enter the Open command which will activate the automation after the Intrusion event

| per al Chard |   | 6.6000.000  |  |
|--------------|---|-------------|--|
| Actuator     | - |             |  |
| annand       |   | Romanment   |  |
| on .         | 2 | (evening to |  |
|              |   |             |  |

#### **Guided Configuration**

- > Select System
- > Select Action

>

Select **Destination** 

> Click the **Ok** button

# Monitor Discovere (Integrative control) (Angler alone) Analogy Manage Zean Hanado OBE control F1111342 Monitor Canal \_ Control

#### Manual Insertion

- > Type in \*1\*1\*3##
- > Click the **Ok** button

#### Example of automation

Lower the blinds at 22:30 h every day.

| un 🖆 Open 🔚 Save 🎾 Parameters                                                                                                    | <b>d</b> ) | ) Messages 📔 Disconne | ection Port: COM5 🗸 🚟 Langu | ege 🗖 lear |
|----------------------------------------------------------------------------------------------------|------------|-----------------------|-----------------------------|------------|
| Home central unit                                                                                                    | •          | Receive 🔸 Send 📰 Ev   | ent memory 😨 Information    |            |
| Burglar alarm                                                                                                    |            | Automation 1          |                             |            |
| Common objects (2)                                                                                                    |            | Active                | / Yes                       |            |
| - F Connectors (1)                                                                                                    |            | Heare                 | 4 103                       |            |
| 🗜 Zone 1 - zona 🛛 1 (1)                                                                                                    |            | Name                  | automazione 1               |            |
| - 🗜 Zone 2 - zona 🛛 2 (1)                                                                                                    |            | Туре                  | Date                        |            |
|                                                                                                    |            | Event                 | 8 None                      |            |
| - 2011e 4 - 2011a 4 (3)                                                                                                    |            | Date                  | **/**/** 22.20              |            |
| 700e6-200a 6(0)                                                                                                    |            | Date                  |                             |            |
| Zone 7 - zona 7 (0)                                                                                                    |            | Scenario              | Division (123)              |            |
| F Zone 8 - zona 8 (0)                                                                                                    |            | Connector             | 00                          |            |
| 🗜 Auxiliary (1)                                                                                                    |            | Europh From Justices  |                             |            |
| Automations (1)                                                                                                    |            | Event from system     |                             |            |
| User preferences                                                                                                    |            | Run                   | *2*2*0##                    |            |
| Installer preferences                                                                                                    | ٠          | Automation 2          |                             |            |
| - Key Management (3)                                                                                                    |            | Automation 3          |                             |            |
| Scenarios (16)                                                                                                    |            | • Hacomación 5        |                             |            |
| aling device<br>Telephone number directory                                                                                                    | Ð          | Automation 4          |                             |            |
| Set calls (2)                                                                                                    | ٠          | Automation 5          |                             |            |
| Telenhone Functions                                                                                                    |            | Automation 6          |                             |            |
| Signal and the second signal and the second signal and the second |            | Muturnation 6         |                             |            |
| Re Protocol                                                                                                    | ÷          | 🔨 Automation 7        |                             |            |

Procedure:

- 1 Enable automation
- 2 Type in the reference name of the automation (e.g. Evening)
- 3 Select type of event Date
- 4 Enter the date and time

To set an automatic event to run every day at a certain time, enter **\*\*** in the Day/Month/Year fields, and then the Hour and the Minutes

- > Click the **Ok** button
- 5 Enter the Open command which will activate the automation after the **Date** event

| > | Select System      | AUTOMATISMS |
|---|--------------------|-------------|
| > | Select Action      | DOWN        |
| > | Select Destination | GENERAL     |

> Click the **Ok** button

| and spanishes GPEN    |                      |                                              |
|-----------------------|----------------------|----------------------------------------------|
| Lighting] Autonomous] | Kenarisi Temperatura | control (burglar aliens) Austilary - Marcail |
| Intert manually S     | PEN control          |                                              |
| F                     | 121244               |                                              |
|                       |                      |                                              |
|                       |                      |                                              |
|                       |                      | Now Canal Earlie                             |
|                       |                      |                                              |

Puerta

form Cannel Earlier

#### **Manual Insertion**

- > Type in \*2\*2\*0##
- > Click the **Ok** button

| nber and j | olly characters ar | e allowed (*) |
|------------|--------------------|---------------|
|            |                    |               |
| Day        | Month Year         | Hour Minutes  |
| ** /       | ** / **            | 22 - 30       |

Action

Cerement DOwnly

#### Example of automation

| MyHome central unit                      | + | Receive 🕂 Send 📃 Eve | nt memory 🕎 Information |   |
|------------------------------------------|---|----------------------|-------------------------|---|
| E Sone (12)                              | • | Automation 1         |                         |   |
| - E Common objects (2)                   |   | Active               | 🖌 Yes                   |   |
| Connectors (1)                           |   | Name                 | automazione 1           | - |
| - E Zone 2 - zona 2 (1)                  |   | Туре                 | Event from system       | _ |
|                                          |   | Event                | Ø None                  |   |
| 2016 4 2011a 4 (3)                       |   | Date                 | **/**/** 22-30          |   |
|                                          |   | Scenario             | Division (123)          | _ |
|                                          |   | Connector            | 00                      |   |
| - Auxiliary (1)                          |   | Event from system    | *2*1*11##               | - |
| Automations (1)                          |   | Pup                  | *1*0*4##                | _ |
| □- ∮ Installer preferences               | ٠ | Automation 2         | 10 188                  |   |
| Scenarios (16)                           | ٠ | 🚯 Automation 3       |                         |   |
| 🖃 🖾 Dialling device                      | Đ | Automation 4         |                         |   |
| Telephone number directory Set calls (2) | ٠ | Automation 5         |                         |   |
| E- 🛱 Telephone Functions                 | ٠ | Automation 6         |                         |   |

Procedure:

- 1 Enable automation
- 2 Type in the reference name of the automation (e.g. Day)
- 3 Select type of event Event from system
- 4 Enter the Open command which will activate the automation

| fysie of Channi<br>Calchurder | - Addresser |   |
|-------------------------------|-------------|---|
| General                       | Purtport    |   |
| 2                             | Peerss      | 2 |
|                               |             |   |

| Guided | Configuration |
|--------|---------------|
|--------|---------------|

| > | Select <b>System</b> | AUTOMATISMS    |
|---|----------------------|----------------|
| > | Select Action        | UP             |
| > | Select Destination   | LIGHT POINT 11 |

> Click the **Ok** button

#### **Manual Insertion**

- > Type in \*2\*1\*11##
- > Click the **Ok** button
- 5 Enter the Open command which will be the automation

#### **Guided Configuration**

| > | Select System      | LIGHTING |
|---|--------------------|----------|
| > | Select Action      | OFF      |
| > | Select Destination | ROOM 4   |

> Click the **Ok** button

#### **Manual Insertion**

- > Type in \*1\*0\*4##
- > Click the **Ok** button

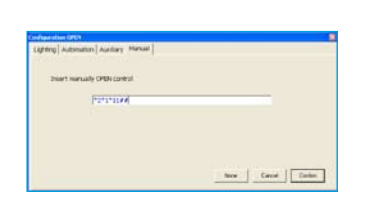

Now Canot Zantan

Terr of Ole Achiever Cormand

#### 7.3.3 User Preferences

This screen displays the user's preferences.

It is possible to change all preferences in the procedures described hereinafter.

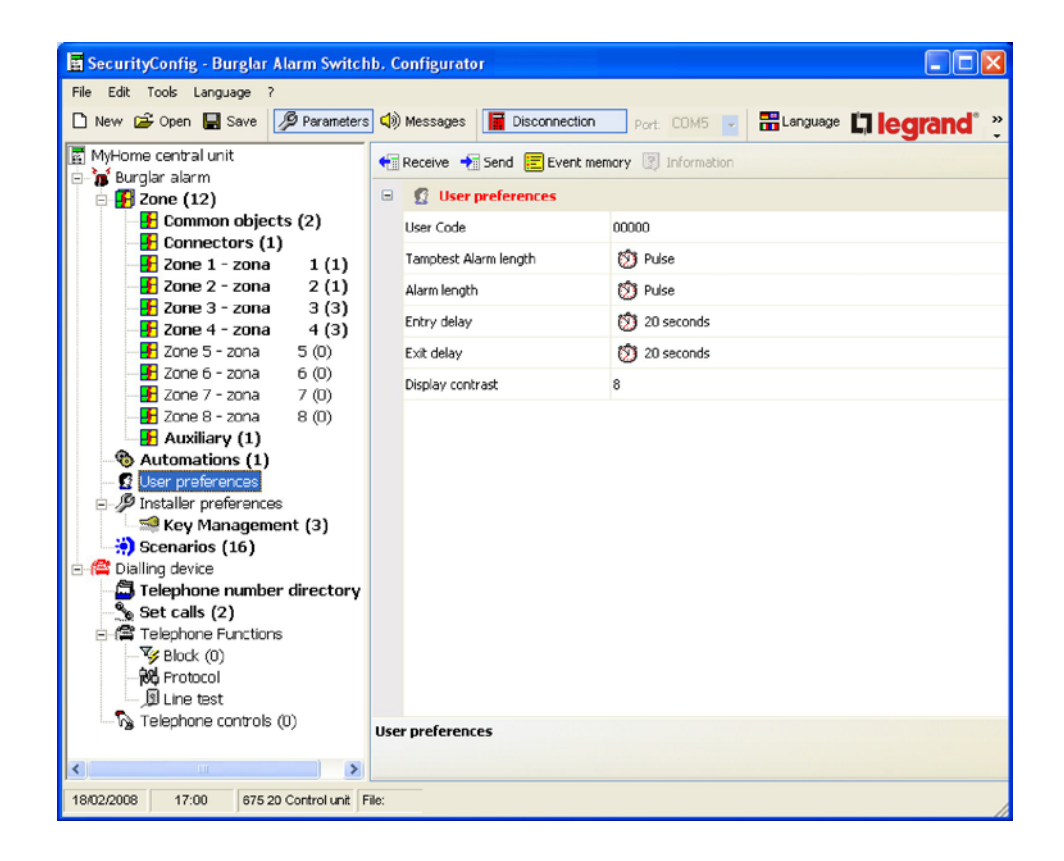

| User Code             | It enables you to enter or change the user code of the Unit.<br>In the basic configuration the user and maintenance code are the same: they also enable you to access |
|-----------------------|----------------------------------------------------------------------------------------------------|
|                       | all menus of the Unit.                                                                                                    |
|                       | Changing the user code will also automatically update the maintenance code as long as the latter is not modified.                                                     |
|                       | > Type in the user code in the required field                                                                                                    |
| Tamptest Alarm length | Sets the duration of the siren sound in case of an alarm due to tampering or problems related to the SCS signal reception.                                            |
|                       | > Select one of the proposed values from the drop-down menu                                                                                                    |
|                       |                                                                                                    |
|                       | Sets the duration of the siren sound in case of an alarm.                                                                                                    |
| Alarm length          | > Select one of the proposed values from the drop-down menu                                                                                                    |
|                       |                                                                                                    |
|                       | Assigns the delay time for the activation of the sensors of zone 1. This allows you to pass through zone                                                              |
| Entry delay           | 1 before disconnecting the system and without activating the alarm.                                                                                                   |
|                       | > Select the delay duration from the drop-down menu                                                                                                    |
|                       |                                                                                                    |
| Exit delay            | Assigns the delay time for the activation of the sensors of zone 1. This allows you to pass through zone                                                              |
| Exit doidy            | l after enabling the system and without activating the alarm.                                                                                                    |
|                       | > Select the delay duration from the drop-down menu                                                                                                    |
|                       | Adjusts the display contrast of the Unit                                                                                                    |
| Display contrast      |                                                                                                    |

> Adjust the contrast with the arrows by clicking in the field

#### 7.3.4 Installer Preferences

This screen displays the installer's preferences.

It is possible to change all preferences in the procedures described hereinafter.

| 📱 SecurityConfig - Burglar Alarm Switch                                                                                                    | b. Configurator                                                                                        |                                     |
|----------------------------------------------------------------------------------------------------|----------------------------------------------------------------------------------------------------|-------------------------------------|
| File Edit Tools Language ?                                                                                                    |                                                                                                    |                                     |
| 🗅 New 🚔 Open 📓 Save 🥬 Parameters                                                                                                    | 📢 Messages 🔄 Connection                                                                                | Port: COM4 - 📅 Language - 🖾 legrand |
| Central unit<br>Central unit<br>Comectors (1)<br>Connectors (1)<br>Connectors (1)<br>Con | Receive Send Event r     External siren flash     Tamptest     Set time     Signalling     Date format | pemory                              |
| 日本語 Telephone Functions<br>「愛 Block (0)<br>「般 Protocol<br>」の Line test                                                                                                    | Installer preferences                                                                                  |                                     |

| 1                    | Adjusts the display language of the Unit as well as the voice messages.                                                           |
|----------------------|----------------------------------------------------------------------------------------------------|
| Language             | > Select one of the proposed languages from the drop-down menu                                                                    |
|                      |                                                                                                    |
| Maintenance Code     | It enables you to enter or change the installer code (maintenance code).                                                          |
|                      | In the basic configuration the user and maintenance code are the same; they also enable you to access                             |
|                      | di menus oi the Unit.<br>This function anablas you to distinguish them in order to allow only the installer to access the Mainte- |
|                      | nance menu of the Unit.                                                                                                    |
|                      | > Type in the maintenance code in the required field                                                                              |
|                      | Enables/disables the ON (3 flash) and OFF (1 flash) signaling (through the flash of the external siren) of                        |
| External siren flash | the burglar alarm system.                                                                                                    |
|                      | > Select Yes/No from the drop-down menu                                                                                           |
|                      | Enables/disables the periodic check of the interconnections between the Unit and devices                                          |
| Tamptest             | connected                                                                                                    |
|                      | > Select Activ./Deactiv. from the drop-down menu                                                                                  |
|                      | Sats the unit as a Master clock (sends the time undate to all In One by Legrand® devices provided                                 |
| Set time             | with a clock, such as Touch Screen. Web Server, etc.) or as a Slave (receives the time update from other                          |
|                      | devices).                                                                                                    |
|                      | Only one device of the In One by Legrand <sup>®</sup> system can be set as a Master.                                              |
|                      | > Select Master/Slave from the drop-down menu                                                                                     |
|                      | Activate/deactivate the audible signal at entry, exit, or both.                                                                   |
| Signalling           |                                                                                                    |
|                      |                                                                                                    |
| Date format          | Set the date format                                                                                                    |
|                      |                                                                                                    |
|                      |                                                                                                    |

#### 7.3.5 Key management

The programmed keys on the Control Unit can be customized using this menu. The following functions can be customized:

- key enable/disable
- ID name allocation
- combination with a scenario key or with a certain division
- limitation of the use of the key to certain weekdays and/or to a certain time band

After programming the keys on the Control Unit, establish the PC connection and click "Receive", to transfer the configurations of the keys to the SecurityConfig unit.

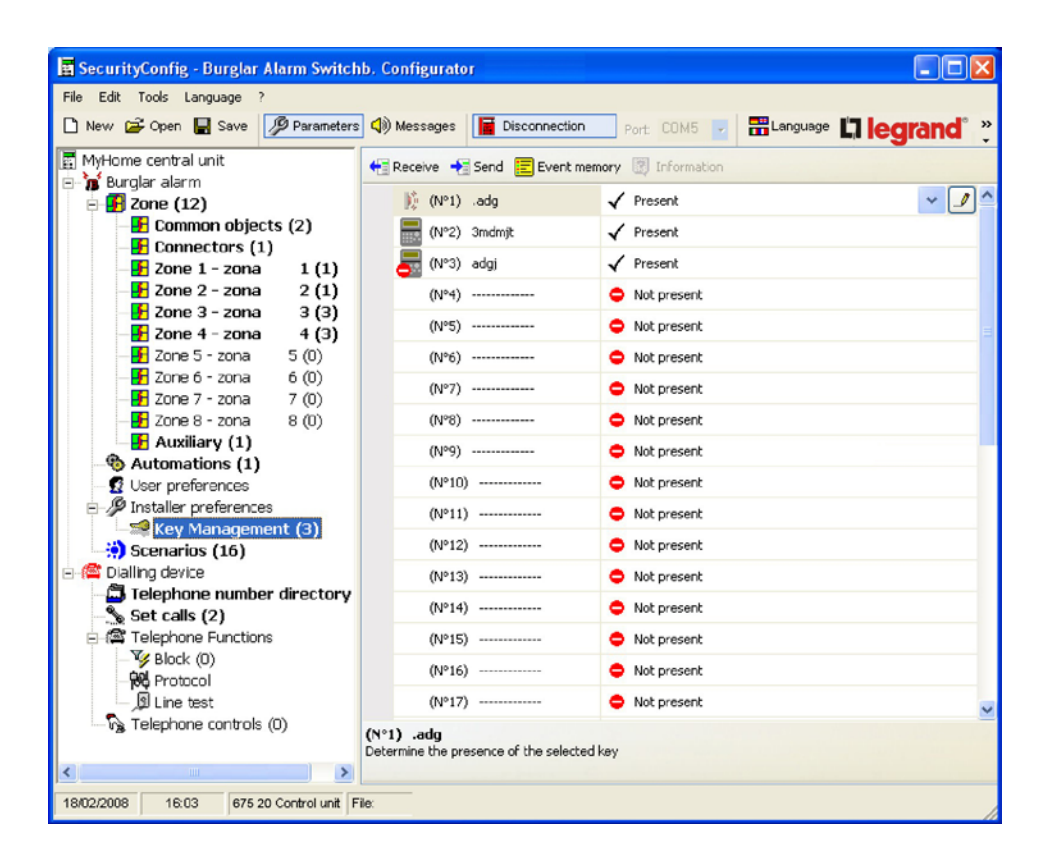

Enabling

Enables/disables the use of the key

Name

Enter a name for the key, so that its use can be easily checked in the event memory

Type of key

It indicates the type of key programmed on the Control Unit: IR remote control, keypad or transponder

Type of subdivision

It can be used to link one of the sixteen programmable division scenarios, or, in alternative, a specific division, to the key (see following paragraph).

If the system is armed with the key programmed, the scenario or the division linked to the key will become active.

Click 💉 to open the drop-down menu for the selection of the division scenario.

| onfiguration - Key No. 1 |                   |
|--------------------------|-------------------|
| Key No. 1                |                   |
| Enabling                 | 🖌 Yes             |
| Name                     | .adg              |
| Type of key              | 🚺 IR              |
| Type of subdivision      | Division (1234) 🗸 |
| Time limitation          | Division (1234)   |
| Monday                   | scenario 1        |
| ✓ Tuesday                | scenario 2        |
| ✓ Wednesday              | scenario 3        |
| ☑ Thursday               | scenario 4        |
| 🔽 Friday                 | scenario 5        |
| ✓ Saturday               | scenario 6        |
| Sunday                   | scenario 7        |
| Starting time            | scenario 8        |
| End time                 | scenario 9        |
|                          | scenario 10       |
|                          | scenario 11       |

To set a division not set as a scenario, select **Division** and click . A window will appear, showing the zones present in the system. The ones showing the **S** symbol are active. Click on the symbol to deactivate them.

No scenarios can be set if there are no active zones.

| ion      |          |
|----------|----------|
| 🔽 Zone 1 | T Zone 5 |
| 🗸 Zone 2 | ∏ Zone 6 |
| Zone 3   | T Zone 7 |
| Zone 4   | Г Zone В |
| Cancel   | Ok       |

#### Time limitation

By default, the keys are enabled to be used at all times. It is however possible to limit their use depending on the user needs.

In the example below, the use of the key has been limited to 8.30 to 11.30, Mondays and Thursdays.

| ~             | Monday    |       |  |  |  |
|---------------|-----------|-------|--|--|--|
|               | Tuesday   |       |  |  |  |
|               | Wednesday |       |  |  |  |
| 4             | Thursday  |       |  |  |  |
|               | Friday    |       |  |  |  |
|               | Saturday  |       |  |  |  |
|               | Sunday    |       |  |  |  |
| Starting time |           | 08:30 |  |  |  |
| End time      |           | 11:30 |  |  |  |

#### 7.3.6 Scenarios

Up to sixteen division scenarios can be created in this section. These can be selected by the user, depending on specific needs, using the Control Unit keypad.

| 🖥 SecurityConfig - Burglar Alarm Switch     | nb. Configu | ator               |                                | - 🗆 🛛 |  |
|---------------------------------------------|-------------|--------------------|--------------------------------|-------|--|
| File Edit Tools Language ?                  |             |                    |                                |       |  |
| 🗅 New 🖨 Open 🔚 Save 🦻 Parameters            | s 📢 Messag  | es 📔 Disconnection | Port: COM5 🔽 🚟 Language 🛄 legr | and°  |  |
| MyHome central unit                         | + Receive   | Send 📃 Event mer   | mory 🛐 Information             |       |  |
| 🖻 🚡 Burglar alarm                           | -           |                    |                                | ^     |  |
| E Common objects (2)                        |             | enario i           |                                |       |  |
| - Connectors (1)                            | Enabling    | ľ                  | Ves                            |       |  |
| Zone 1 - zona 1 (1)                         | Name        |                    | scenario 1                     |       |  |
|                                             | Division    |                    | 1-34                           |       |  |
| - 🚹 Zone 3 - zona 3 (3)                     | -           | enario 2           |                                |       |  |
| - E Zone 4 - zona 4 (3)                     |             | Eliano z           |                                |       |  |
| Zone 5 - zona 5 (U)                         | Enabling    | 1                  | ✓ Yes                          |       |  |
|                                             | Name        |                    | scenario 2                     |       |  |
| Zone 8 - zona 8 (0)                         | Division    |                    | -2                             |       |  |
| -F Auxiliary (1)                            | a - 📩 s     | enario 3           |                                |       |  |
| - 🚯 Automations (1)                         |             |                    | 1 11-                          |       |  |
| Si User preferences                         | Enatiing    | 1                  | ✓ Yes                          |       |  |
| Solution Staller Preferences                | Name        |                    | scenario 3                     |       |  |
| Scenarios (16)                              | Division    |                    | 3                              |       |  |
| E-C Dialling device                         | 😑 🍎 se      | enario 4           |                                |       |  |
| Telephone number directory<br>Set calls (2) | Enabling    | 1                  | 🖌 Yes                          |       |  |
| E-A Telephone Functions                     | Name        |                    | scenario 4                     |       |  |
| Block (0)                                   | Division    |                    |                                |       |  |
| - Re Protocol                               | Division    |                    |                                |       |  |
| Line test                                   | 😑 💭 Si      | enario 5           |                                | ~     |  |
| ing Telephone controls (U)                  | Scenario 1  |                    |                                |       |  |
|                                             |             |                    |                                |       |  |
|                                             |             |                    |                                |       |  |
| 18/02/2008 16:03 675 20 Control unit        | ile:        |                    |                                |       |  |

Enabling

Enables/disables the scenario.

Name

Enter a name for the scenario (e.g. perimeter).

| Division |  |
|----------|--|
| DIVISION |  |

Select **Division** and click . A window will appear, showing the zones of the system, marked with the **v** symbol. The symbol indicates that the zones are active, and can be clicked to activate them. No scenarios can be set if there are no active zones.

| Zone 1 | T Zone 5 |
|--------|----------|
| Zone 2 | E Zone 6 |
| Zone 3 | T Zone 7 |
| Zone 4 | T Zone 8 |

#### 7.4 Configuration of the Dialling device section

In this section it is possible to set up the part of the Unit related to the Telephone Dialling Device.

The options are as follows:

- Telephone number directory
- Set calls
- Telephone functions
- Telephone controls

| 🖬 SecurityConfig - Burglar Alarm Switchb. Configurator |                                                                |       |  |
|--------------------------------------------------------|----------------------------------------------------------------|-------|--|
| File Edit Tools Language ?                             |                                                                |       |  |
| 🗅 New 😂 Open 🖶 Save 🥬 Parameters                       | rs 🕼 Messages 📔 Disconnection Port: COM5 🥑 🚟 Language 🛄 legrat | nd° " |  |
| 🛐 MyHome central unit                                  | Receive 📲 Send 📰 Event memory 🛞 Information                    |       |  |
| 🖻 🐻 Burglar alarm                                      | Disting device Conting                                         |       |  |
| E 20ne (12)                                            | Drailing device Section                                        |       |  |
| Connectors (1)                                         |                                                                |       |  |
|                                                        |                                                                |       |  |
|                                                        |                                                                |       |  |
|                                                        |                                                                |       |  |
| F Zone 4 - zona 4 (3)                                  |                                                                |       |  |
|                                                        |                                                                |       |  |
|                                                        |                                                                |       |  |
| — 🛃 Zone 7 - zona 🛛 7 (0)                              |                                                                |       |  |
| 🗜 Zone 8 - zona 8 (0)                                  |                                                                |       |  |
| Auxiliary (1)                                          |                                                                |       |  |
| Automations (1)                                        |                                                                |       |  |
| User preferences                                       |                                                                |       |  |
| E-JP Installer preferences                             |                                                                |       |  |
| Respectives (16)                                       |                                                                |       |  |
| Dialling device                                        |                                                                |       |  |
| Telephone number directory                             | ,                                                              |       |  |
| Set calls (2)                                          |                                                                |       |  |
| - 🛱 Telephone Functions                                |                                                                |       |  |
|                                                        |                                                                |       |  |
| - 195 Protocol                                         |                                                                |       |  |
| Line test                                              |                                                                |       |  |
| Telephone controls (0)                                 | Dialling device Section                                        |       |  |
|                                                        |                                                                |       |  |
| <                                                      |                                                                |       |  |
| 18/02/2008 17:00 675 20 Control unit F                 | File:                                                          |       |  |

The tree structure will show the configured components with their number in brackets.

#### 7.4.1 Telephone number directory

In this screen it is possible to set up the jolly number and the 10 telephone numbers of the directory.

| 📱 SecurityConfig - Burglar Alarm Switch | b. Configurator                             |                                        |  |
|-----------------------------------------|---------------------------------------------|----------------------------------------|--|
| File Edit Tools Language ?              |                                             |                                        |  |
| 🗅 New 🖻 Open 📕 Save 🦻 Parameters        | 🕼 Messages 📔 Disconned                      | tion Port: COM5 🔽 📅 Language 🛄 legrand |  |
| MyHome central unit                     | 🗧 Receive 🔸 Send 📰 Eve                      | nt memory 🛐 Information                |  |
| Durgiar alarm                           | 😑 🗂 Jolly number                            |                                        |  |
| Common objects (2)                      | Enabled                                     | ✓ Yes                                  |  |
| Connectors (1)                          | Name                                        | nome                                   |  |
| Zone 2 - zona 2 (1)                     | Number                                      | 123456789 9                            |  |
|                                         | 😑 🗂 Telephone Number                        | 1                                      |  |
|                                         | Enabled                                     | ✓ Yes                                  |  |
|                                         | Name                                        | nome 1                                 |  |
|                                         | Number                                      | 33333333330000000000 30d00000          |  |
| Auxiliary (1)                           | 😑 🗂 Telephone Number                        | 2                                      |  |
| G User preferences                      | Enabled                                     | 🗸 Yes                                  |  |
| 🖃 🖉 Installer preferences               | Name                                        | nome 2                                 |  |
| Key Management (3)                      | Number                                      |                                        |  |
| E Cialling device                       | 😑 🗂 Telephone Number                        | 3                                      |  |
| Telephone number directory              | Enabled                                     | V Yes                                  |  |
| E- Calls (2)                            | Name                                        | nome 3                                 |  |
| -Vy Block (0)                           | Number                                      |                                        |  |
| Line test                               | 🗉 🗂 Telephone Number                        | 4                                      |  |
| Telephone controls (0)                  | Enabled<br>Define presence of the telephone | number in directory                    |  |
| 18/02/2008 17:00 675 20 Control unit    | ile:                                        |                                        |  |

#### Jolly number

It is the first telephone number called by the Unit when any type of alarm is detected (intrusion, failure, technical alarm).

If the ADEMCO protocol is used, the jolly number must be the surveillance unit number.

It is possible to enable/disable, enter a description and a telephone number.

#### Telephone number 1...10

It is possible to store the 10 telephone numbers of the directory in these fields. The numbers of the directory entered will be able to be used (e.g. for being included in the 4 numbers to be called according to the type of alarm recorded by the burglar alarm system - see "Outgoing calls"), only if enabled in this template.

It is possible to enable/disable, enter a description and a telephone number.

#### 7.4.2 Setting up calls

This screen lets you match some telephone numbers stored in the directory with the alarm events detectable by the burglar alarm or any specific Open event chosen by the user.

When a specific even occurs, the Control Unit will call the set phone number and communicate the type of alarm that has occurred using a voice message (see chapter "Messages").

#### Please note: The telephone numbers to be matched will appear in the

drop-down menus only if previously enabled in the telephone number Directory screen.

| 🔄 SecurityConfig - Burglar Alarm Switchb. Configurator                                                                                                    |                                                                                                    |                     |                    |  |        |
|----------------------------------------------------------------------------------------------------|----------------------------------------------------------------------------------------------------|---------------------|--------------------|--|--------|
| File Edit Tools Language ?                                                                                                    |                                                                                                    |                     |                    |  |        |
| 🗅 New 🗳 Open 🔛 Save 🦻 Parameters                                                                                                    | 🕄 🕼 Messages                                                                                                    | Disconnection       | Port: COM5 💌       |  | »<br>• |
| MyHome central unit         Image: State of the state of the stat                                                                                                    | Receive Construction Construction Constructi | Event men Event men | nory 🛐 Information |  | >      |
| - 5 Zone 1 - zona 1 (1)<br>- 5 Zone 2 - zona 2 (1)<br>- 5 Zone 3 - zona 3 (3)<br>- 7 Zone 4 - zona 4 (3)                                                                                                    | Number 1<br>Number 2<br>Number 3                                                                                                    |                     | 58 nome 1          |  | -      |
| - 2019 5 - 2019 5 - 2019 5 (U)<br>- 2 Zone 6 - 2019 6 (U)<br>- 2 Zone 7 - 2019 7 (U)<br>- 2 Zone 8 - 2019 8 (U)                                                                                                    | Number 4                                                                                                    | em failure          | 🖌 Yes              |  | 11     |
| Auxiliary (1)     Sutomations (1)     G User preferences     Sustaller preferences                                                                                                    | Number 1<br>Number 2<br>Number 3                                                                                                    |                     | nome 2             |  |        |
| Key Management (3)<br>Scenarios (16)<br>Calling device<br>Calling device                                                                                                    | Number 4                                                                                                    | t 1                 |                    |  |        |
| Set calls (3)<br>Calls (3)<br>Calls ( | Enabled                                                                                                    |                     | Yes<br>tecnico 1   |  |        |
| - 1993 Protocol<br>1911 Line test<br>1733 Telephone controls (0)                                                                                                    | Number 1                                                                                                    |                     | None               |  | ~      |
| < >                                                                                                    | System alarm                                                                                                    |                     |                    |  |        |
| 18/02/2008 17:00 675 20 Control unit                                                                                                    | file:                                                                                                    |                     |                    |  | 1      |

|   | Enabled        | 🖌 Yes    |
|---|----------------|----------|
|   | Number 1       | nome 1   |
|   | Number 2       |          |
|   | Number 3       | 🗂 nome 1 |
|   | Number 4       | nome 2   |
| 8 | System failure | nome 3   |
|   | Enabled        | √ Yes    |
|   | Number 1       | 🛱 nome 2 |

| Calls following | a System a | larm event and | System failure |
|-----------------|------------|----------------|----------------|
|-----------------|------------|----------------|----------------|

- > Enable/disable the event
- > Select the telephone numbers of the directory to be matched with the event from the drop-down menu (max. 4 numbers)

| System failure |           |
|----------------|-----------|
| S trent 1      |           |
| Enabled        | √ Yes     |
| Name           | tecnico 1 |
| Event          | None      |
| Number 1       | 🗂 nome 1  |
| Number 2       | 🗂 nome 2  |
| Number 3       |           |
| Number 4       |           |

#### Calls following an Open event

- > Enable/disable the event
- > Type in the reference name
- > Enter the OPEN command which will initiate the call
- > Select the telephone numbers of the directory to be matched with the event from the drop-down menu (max. 4 numbers)

#### 7.4.3 Telephone functions

This screen displays the telephone functions that can be customized. It is possible to change all functions in the procedures described hereinafter.

| 🖬 SecurityConfig - Burglar Alarm Switchb, Configurator                                                                                                    |                                                                                                    |                      |  |  |
|----------------------------------------------------------------------------------------------------|----------------------------------------------------------------------------------------------------|----------------------|--|--|
| File Edit Tools Language ?                                                                                                    |                                                                                                    |                      |  |  |
| 🗋 New 😂 Open 🖶 Save 🦻 Parameters                                                                                                    | Messages Disconnection Port COM5 COM5                                                                                                    | Language 🖨 legrand 🔅 |  |  |
| MyHome central unit  MyHome central unit  MyHome central alarm  Comparison objects (2)  Connectors (1)  Connectors (1)  Conne | Image: Second Second Secon |                      |  |  |
| <                                                                                                    |                                                                                                    |                      |  |  |
| 18/02/2003 17:00 675 20 Control unit File:                                                                                                    |                                                                                                    |                      |  |  |

Enabled for outgoing calls

Enables/disables the dialling device to make telephone calls.

> Select Yes/No from the drop-down menu

If this function will be disabled and if a protocol ADEMCO is active, the following message will appear:

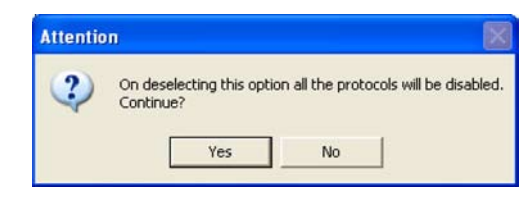

> Click the Yes button

The function is now "Enabled for outgoing calls" and the ADEMCO service is disabled.

Number of rings in answering

Sets the number of rings, after which the dialling device answers a call. If there's an answering machine, the number of rings shall be higher than the one set for the answering system. > Select the number of rings from the drop-down menu

Call cycles

Determines the number of times the dialling device will repeat calls to the numbers from which it did not receive an answer.

> Select the number of cycles from the drop-down menu

| Call delay                    | Sets the delay time, following an alarm, before the call cycle is started. <ul> <li>Select the delay time from the drop-down menu</li> </ul>                                                                                                    |
|-------------------------------|----------------------------------------------------------------------------------------------------|
| DTMF/PULSE                    | Allows you to set the type of line.<br>> Select DTMF (tone dialling line) or PULSE (pulse dialling line) from the drop-down menu                                                                                                    |
| Call wait for power lack      | Sets the time between the moment power goes off and the starting time of the Unit telephone calls.<br>> Select the waiting time from the drop-down menu                                                                                                    |
| Remote management             | <ul> <li>Enables/disables the management of the burglar alarm system from the telephone line.</li> <li>Select from the drop-down menu:</li> <li>USER: Remote control can only be performed by the user.</li> <li>MANAGER: Remote control can only be performed by the Surveillance Unit.</li> <li>ON: Remote control can be performed by the User and by the Surveillance Unit.</li> <li>OFF: Remote control is disabled.</li> </ul> |
| Answering presence            | Informs the dialling device that an answering machine is installed on the telephone line.<br>> Select Yes/No from the drop-down menu                                                                                                    |
| Enabling of sound diffusion   | Enables/Disables the possibility to send remote voice messages to the room (via the Unit loudspeaker<br>and if connected from the sound system) and the room listening function via the Unit microphone.<br>> Select Yes/No from the drop-down menu                                                                                                    |
| Wait between successive calls | Assigns the waiting time between one call and the next.<br>> Select the waiting time from the drop-down menu                                                                                                    |
| Remote assistance             | Enables/disables entry remote assistance calls for the surveillance units using the ADEMCO protocol.<br>Remote assistance is only possible if the 675 20 control unit is in "System Test" mode.<br>> Select Yes/No from the drop-down menu                                                                                                    |

#### 7.4.4 Block (Lock)

In this screen it is possible, through the options available in the "Enabling" drop-down menu, to decide not to lock the open commands remotely, to lock all of them or to set up to 4 Open commands that cannot be performed remotely.

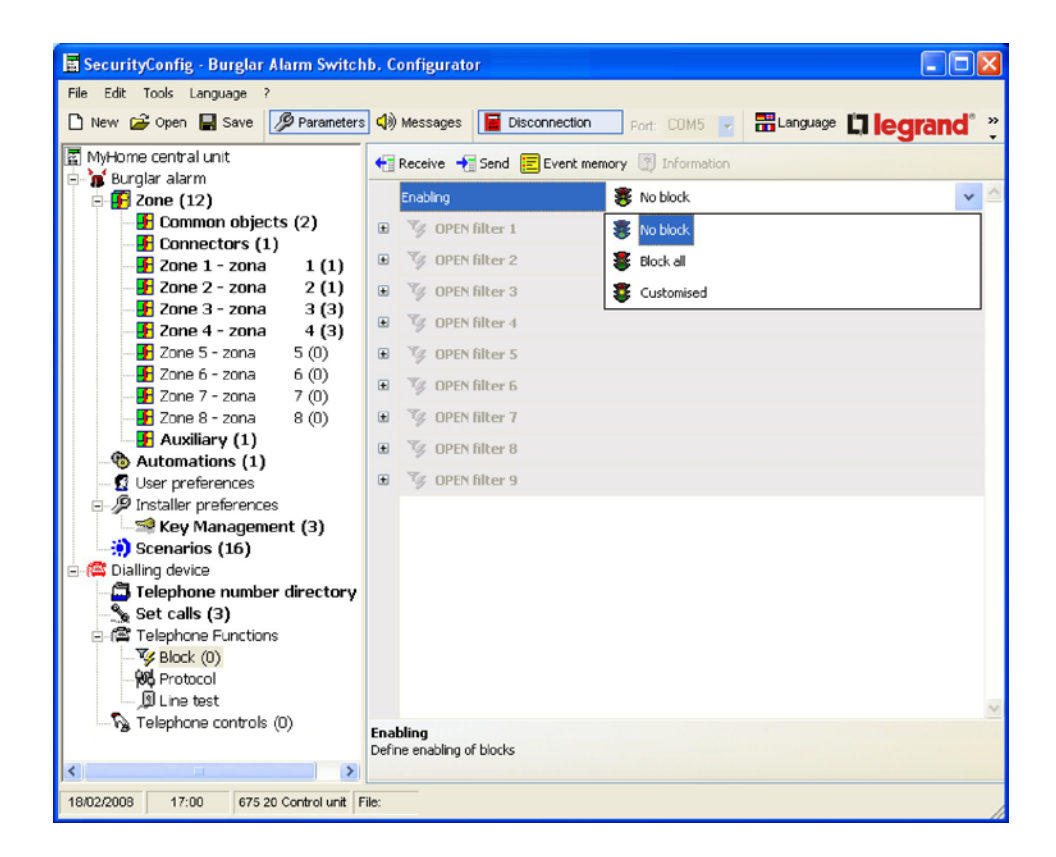

> Select type of lock from the "Enabling" drop-down menu

If you select "Customized" it will be possible to define the filters described hereinafter.

| Enabling        | S Customised                    |  |
|-----------------|---------------------------------|--|
| S OPEN filter 1 |                                 |  |
| Description     |                                 |  |
| Event           | SCENARIOS (all) (all) (*0***##) |  |
| V OPEN filter 2 |                                 |  |
| V OPEN filter 3 |                                 |  |
| V OPEN filter 4 |                                 |  |

- > Enter a description for the filter
- > Enter the Open command you want to lock

#### 7.4.5 Protocol - ADEMCO

This setting enables automatic sending of alarm notifications and events to the surveillance unit using the Contact ID protocol.

- > In Type select ADEMCO Service
- > Enter the ADEMCO ID supplied by the surveillance unit

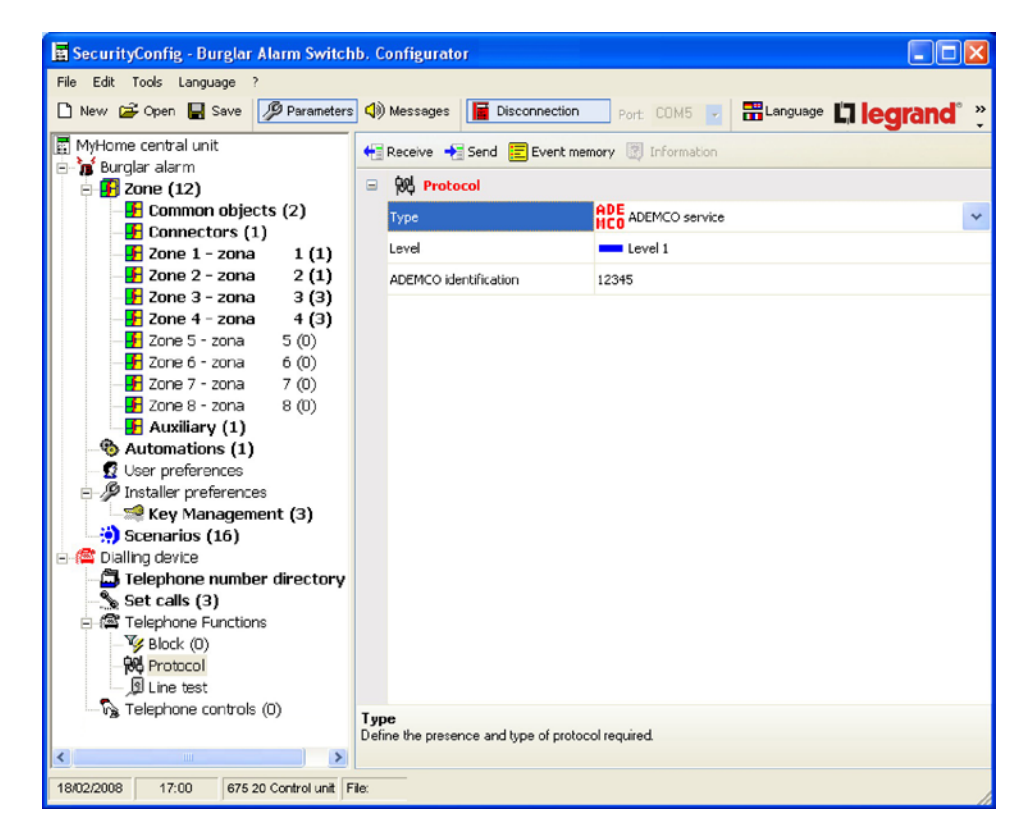

> Select the surveillance service level (refer to the table)

| 🖥 SecurityConfig - Burglar Al          | arm Switchb    | o. Configurato | r               |                     |     |
|----------------------------------------|----------------|----------------|-----------------|---------------------|-----|
| File Edit Tools Language ?             |                |                |                 |                     |     |
| 🗋 New 🚔 Open 📓 Save 🚺                  | Parameters     | 📢) Messages    | Disconnection   | Port COM5 🔽         | nd° |
| MyHome central unit                    |                | 🕂 Receive 🔸    | Send 📃 Event me | emory 🔯 Information |     |
| E P Zone (12)                          |                | 🗆 🕅 Proto      | col             |                     |     |
| - E Common objects                     | ; (2)          | Туре           |                 | ADE ADEMCO service  |     |
| Connectors (1)                         | 1 (1)          | Level          |                 | Level 1             | ~   |
| 20ne 1 - 20na                          | 2(1)           | 1051150.11     |                 |                     |     |
| Zone 3 - zona                          | 3 (3)          | ADEMCO Ide     | ntification     | Level 1             |     |
| 📕 Zone 4 - zona                        | 4 (3)          |                |                 | Level 2             |     |
| - 🛃 Zone 5 - zona                      | 5 (0)          |                |                 | Level 3             |     |
| - 🗜 Zone 6 - zona<br>- 🗜 Zone 7 - zona | 6 (0)<br>7 (0) |                |                 | Level 4             |     |

| Ademco<br>level | Events signalled to the Surveillance control unit          |  |  |  |  |
|-----------------|------------------------------------------------------------|--|--|--|--|
| 1               | Intrusion, anti-panic and tampering alarms                 |  |  |  |  |
| 2               | As level 1 + system signals (e.g. battery flat, power cut) |  |  |  |  |
| 3               | As level 2 + technical alarms (auxiliary commands)         |  |  |  |  |
| 4               | As level 3 + switching ON and switching OFF events         |  |  |  |  |

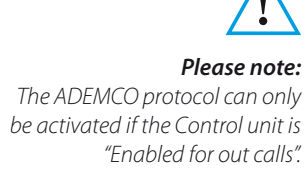

#### 7.4.6 Line test

The Control unit can be set to check the good working order of the telephone line at set times and intervals.

- > Set the frequency for the completion of the test
- > Enter the Test Start Hour and Minutes

#### 7.4.7 Telephone commands

In this screen it is possible to set up telephone commands which can later be executed by the user through simplified codes consisting of just 4 digits, through the Unit keypad or by telephone.

- > Enable/disable the command
- > Type in the reference name
- > Enter the command open code

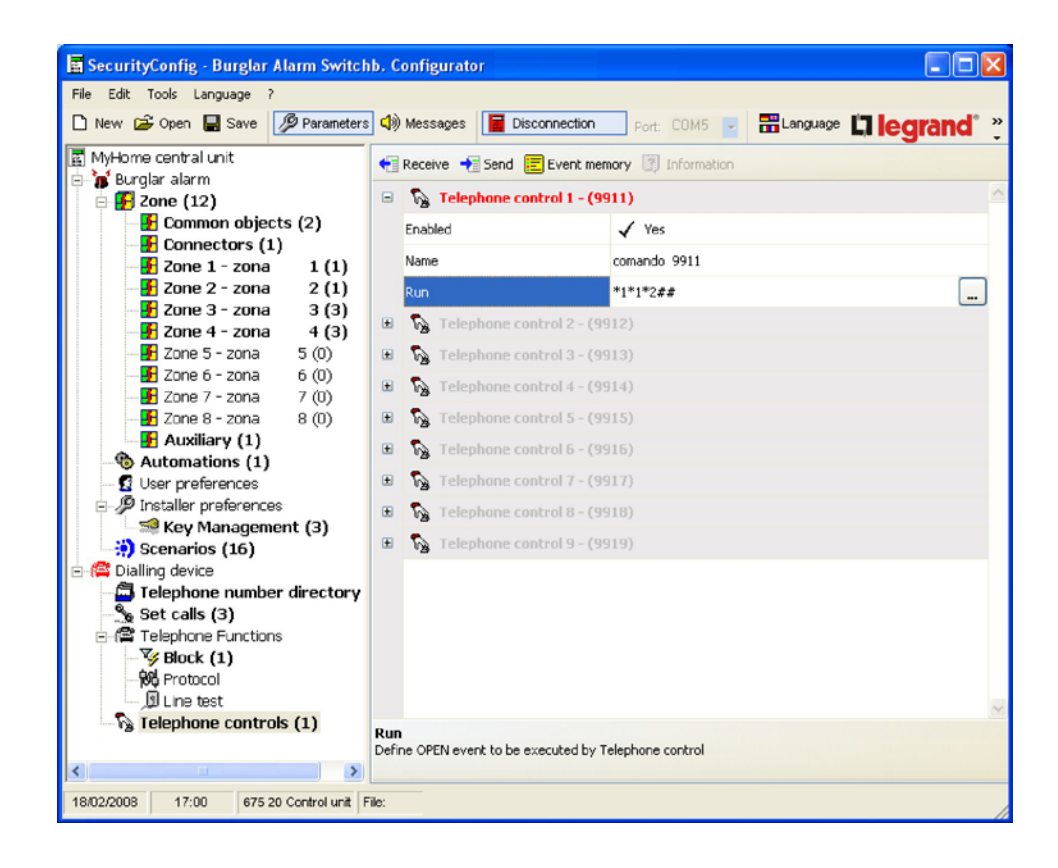

In this case, by remotely typing in the command 9911, the user will switch on the entrance lights whereas if 9901 is typed in, they will switch off.

The user can record a personalized voice message only for the first 4 telephone commands (see chapter "Messages").

#### 8. Messages

In this section, it is possible to manage voice messages which are sent from the Unit to the set telephone numbers when a particular event occurs or as an answer to telephone commands sent by the user.

#### 8.1 Work area

| a SecurityConfig - Burglar Alarm Switc             | hb. Configurato       | 1.                |            |                |
|----------------------------------------------------|-----------------------|-------------------|------------|----------------|
| nie Edit Tools Language /                          | A Massage             | Disconnection     |            | 17 Le entre d' |
| New Gopen is Save                                  | s ya messages         | Disconnection     | Port: COMS | Liegrand       |
| 🖲 Send 📡 Listen 🕂 Receive 🌈 Import                 | wav 🕨 Listen 📗        | 🛛 Stop 🛛 🔴 Record |            |                |
| Message                                            | Content               |                   |            |                |
| Common messages                                    |                       |                   |            |                |
| Speaker presence (2 sec.)                          |                       |                   |            |                |
| 🔲 📢 Code request (2 sec.)                          |                       |                   |            |                |
| 🔲 🕼 MyHome (2 sec.)                                |                       |                   |            |                |
| 🔲 📢 Run controls (2 sec.)                          |                       |                   |            |                |
| Antintrusion messages                              |                       |                   |            |                |
| 🔲 📢 System connected (1 sec.)                      |                       |                   |            |                |
| 🔲 📢 System disconnected (1 sec.)                   |                       |                   |            |                |
| 🔲 📣 System state (2 sec.)                          |                       |                   |            |                |
| 🔲 📢 System in 24 hours alarm (2 sec.)              |                       |                   |            |                |
| 📃 📢 System in antintrusion alarm (2 sec.)          |                       |                   |            |                |
| 🔲 📢 System battery failed (2 sec.)                 |                       |                   |            |                |
| 🔲 📢 Power lack (1 sec.)                            |                       |                   |            |                |
| Answers to automation controls                     |                       |                   |            |                |
| 🔲 📢 Stop (1 sec.)                                  |                       |                   |            |                |
| 🔲 📢 ON (1 sec.)                                    |                       |                   |            |                |
| (1 sec.)                                           |                       |                   |            |                |
| 🔲 📢 Up (1 sec.)                                    |                       |                   |            |                |
| 🔲 📢 Down (1 sec.)                                  |                       |                   |            |                |
| 🔲 📢) State (1 sec.)                                |                       |                   |            |                |
| 🔲 📢 Attention (1 sec.)                             |                       |                   |            |                |
| 🔲 📢 Executed (1 sec.)                              |                       |                   |            |                |
| Fixed messages Introduction   Customsable          | e calls   Telephone o | ontrols           |            |                |
| peaker presence (2 sec.)                           |                       |                   |            |                |
| RESS A NUMBER                                      |                       | 4.144             |            |                |
| lessage sent to invite the speaker to press a push | noutton from remote   | device            |            |                |

The screens in the "Messages" section display the messages related to the type selected in the bottom menu (fixed Messages, Presentation, customizable Calls, telephone Commands); it is possible to select the various templates by clicking the corresponding buttons.

The screens are divided into two columns: the tree-structured Message column includes the messages whereas in the Content column it is possible to enter a name which identifies the message.

The messages will have a green background.

At the top part of the screen there is a message management bar and at the bottom there is a zone where there will be different information related to the selected message.

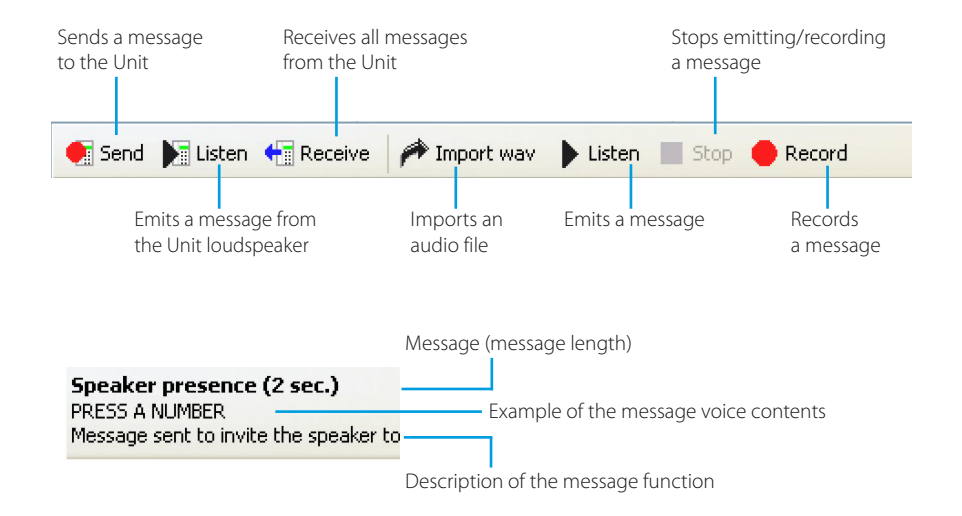

#### 8.2 Exchanging voice messages with the Unit

#### 8.2.1 Sending voice messages

This function allows you to send one or more messages to the Unit.

> Execute the Connection to Unit procedure

| New C Onen D Save D P             |                                       |
|-----------------------------------|---------------------------------------|
| New Croper B Save                 |                                       |
| Send 💽 Listen 🕂 Receive 🏼 🏓       | ' Import wav 🗼 Listen 🔳 Stop 🔴 Record |
| Message                           | Content                               |
| Common messages                   |                                       |
| Speaker presence (2 sec.)         | per ascoltare premere un numero       |
| Code request (2 sec.)             | inserire codice                       |
| MyHome (2 sec.)                   | sistema my home                       |
| 🗹 🕼 Run controls (2 sec.)         | per eseguire i comandi                |
| Antintrusion messages             |                                       |
| System connected (1 sec.)         | inserito                              |
| 📄 📢 System disconnected (1 sec.)  | ) disinserito                         |
| 🔲 📢 System state (2 sec.)         | il sistema antifurto è                |
| 🔲 📢 System in 24 hours alarm (2 : | sec.) alarme manomissione             |
| 🔲 📢 System in antintrusion alarm  | (2 sec.) allarme intrusione           |
| 🔲 📢 System battery Failed (2 sec. | ) la batteria del sistema è guasta    |
| Power lack (1 sec.)               | manca rete                            |
| Answers to automation cont        | rols                                  |
| Stop (1 sec.)                     | Fermo                                 |
| 🔲 🕼 ON (1 sec.)                   | acceso                                |
| C 4) OFF (1 sec.)                 | spento                                |
| 🔲 📢 Up (1 sec.)                   | saiita                                |
| Down (1 sec.)                     | discesa                               |
| 🔲 📢 State (1 sec.)                | lo stato è                            |
| Attention (1 sec.)                | attenzione                            |
| C date and the second             | eseguito                              |
| w/ Executed (1 sec.)              |                                       |

> Select by ticking the box next to the message to be sent

Or select all messages:

 Choose Select all messages from the Edit menu or Select all fixed messages as needed

| File | Edit  | Tools  | Langu | age  | ?   |    |
|------|-------|--------|-------|------|-----|----|
|      | lew [ | 子 Oper | n 🔲 : | Save | ₿ F | ar |

Ctrl+A

F9

Edit Tools Language ?

Select all messages Select all fixed messages

Import messages from project . . . Import configuration data from project . . . Load pre-defined audio messages

> Click Send from the message management bar

| Wait                        |                |
|-----------------------------|----------------|
| Sending programming request | Cancel Details |

Wait until the procedure has been completed.

File Edit Tools Language ? 🗋 New 😂 Open 🔚 Save 🖉 Parameter

Message

💽 Send 🔰 Listen 🗧 Receive 🏼 🎓 Import

#### 8.2.2 Listening to messages from the Unit loudspeaker

This function allows you to listen to the message selected from the Unit loudspeaker.

- Execute the Connection to Unit procedure >
- Select a message; the message will be highlighted >
- Click Listen from the message management bar >

The message will be emitted from the Unit loudspeaker.

#### 8.2.3 Receiving voice messages

This function allows you to receive all messages included in the Unit.

- > Execute the Connection to Unit procedure
- ort

Click **Receive** from the message management bar >

The following message will appear:

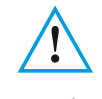

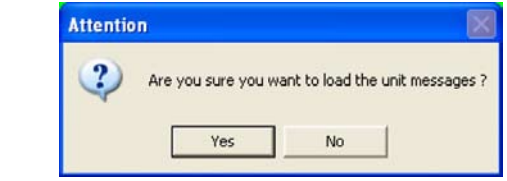

> Click the **Yes** button

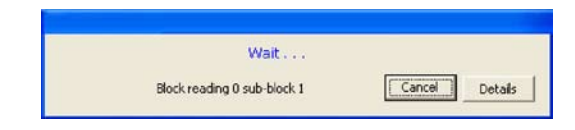

When the procedure has been completed, the Unit voice messages will be available in the Messages section for future verifications/changes, if required.

| File Edit | Tools L | anguage 🤅 | t i      |
|-----------|---------|-----------|----------|
| New       | 💕 Open  | 🔚 Save    | 👂 Parame |
| 🖲 Send    | Listen  | Receive   | e 🎓 Impo |
| 1         | 4essage |           |          |

Please note: The messages in the current

project file will be overwritten.

#### 8.3 Voice message commands

#### 8.3.1 Importing an audio file

This function allows you to import an audio file.

- > Select a message; the message will be highlighted
  - > Click Import wav from the message management bar

The following screen will appear:

| mport audio            | File           |                  |   |           | ?      |
|------------------------|----------------|------------------|---|-----------|--------|
| Look in                | Projects       |                  | - | - 🗈 💣 💷 - |        |
| My Recent<br>Documents |                |                  |   |           |        |
| Desktop                |                |                  |   |           |        |
| My Computer            |                |                  |   |           |        |
| My Network             | File name:     | I                |   |           | Open   |
| 1 12003                | Files of type: | File way (",way) |   | -         | Cancel |

> Select the audio file (. wav) from where you want to import the messages

The installation directory includes the folder "Wave", in which the voice messages are con-tained and divided into folders according to the language.

The audio file must have the following features:

- maximum duration as per description (... sec.)
- type .wav
- sampling: PCM 8Khz
- resolution: 8 bit Mono
- > Click the **Open** button

#### 8.3.2 Emitting a voice message

This function allows you to emit a message from the PC loudspeaker.

- > Select a message; the message will be highlighted
- > Click Listen from the message management bar. the message will be emitted
- > Click Stop from the message management bar to stop

#### 8.3.3 Recording a voice message

This function allows you to record a message

- > Select a message; the message will be highlighted
- > Click Record from the message management bar
- > Start recording by speaking in a normal voice from a microphone connected to the PC The recording will automatically end when the preset time for the message has elapsed

#### 8.3.4 Retrieving voice messages

This function allows you to retrieve voice messages set up for the Unit.

Select Load pre-defined audio messages from the Edit menu
 The pre-defined audio messages will be retrieved by overwriting those of the current project

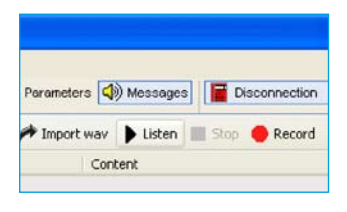

anguage

Receive

🔚 Save 🥬 Parameters 🕼 Messages

A Import way Listen

Content

| sages  | D 🔚  | isconnection | Port: | COM5 | 1 |
|--------|------|--------------|-------|------|---|
| sten 📗 | Stop | Record       |       |      |   |

| Edit | Tools                                  | Language     | ?  |        |  |  |  |  |
|------|----------------------------------------|--------------|----|--------|--|--|--|--|
| ;    | Import messages from project           |              |    |        |  |  |  |  |
| 1    | Import configuration data from project |              |    |        |  |  |  |  |
| 1    | Load pre-defined audio messages        |              |    |        |  |  |  |  |
| :    | Select all r                           | messages     |    | Ctrl+A |  |  |  |  |
|      | Select all f                           | fixed messag | es | F9     |  |  |  |  |
|      |                                        |              |    |        |  |  |  |  |

#### 9. Update Firmware

This function allows you to update the permanent basic software (firmware) in the unit through revision procedures distributed by Legrand.

#### > Select Update Firmware from the Tools menu

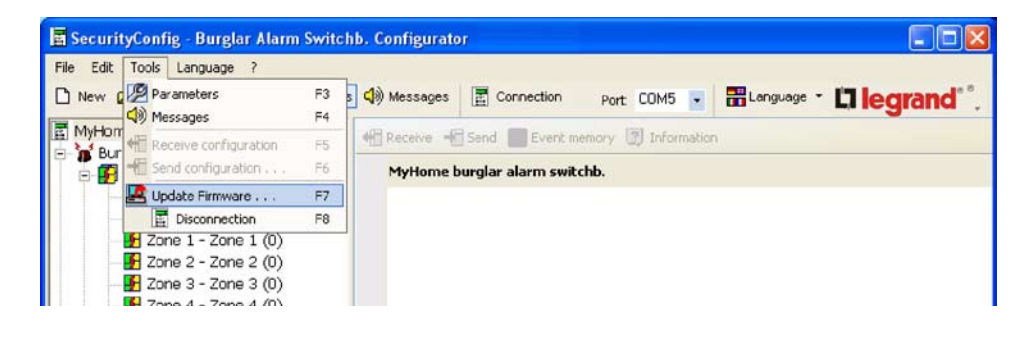

The Download Firmware screen will appear:

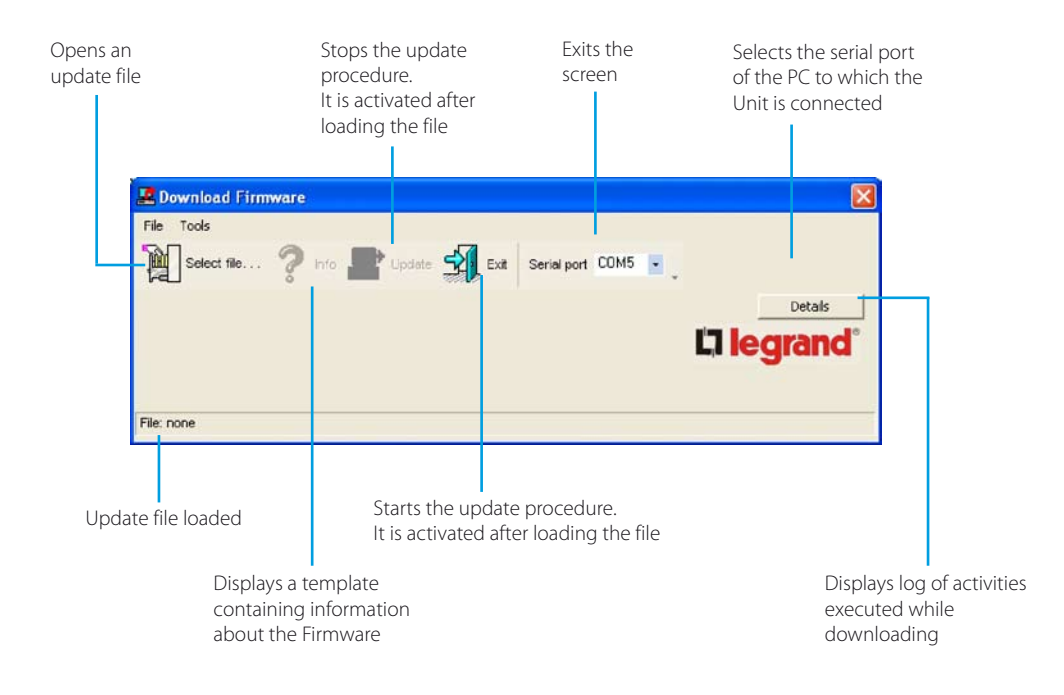

The above commands are also available in the File and Tools drop-down menu.

#### > Click the Select file button

| 🗷 Download Firm | tware          |     |             |        |         |         |
|-----------------|----------------|-----|-------------|--------|---------|---------|
| File Tools      | 🔋 Info 📲 Updat | Ext | Serial port | сом5 💌 | I logi  | Details |
| File: none      |                |     |             |        | Lillegi |         |

The following screen will appear:

| Look in                | C D Projects   |         | - | + 🖸 🗗 💷 • |      |
|------------------------|----------------|---------|---|-----------|------|
| My Recent<br>Documents | 3486_06150     | 10. fwz |   |           |      |
| My Documents           |                |         |   |           |      |
| My Computer            |                |         |   |           |      |
| My Network             | File name:     | 1       |   |           | Oper |
| Flaces                 | Electrof banks | E       |   |           | Cano |

- > Select the update file (.fwz)
- > Click the **Open** button

The Update button is now available.

| File Tools  |            |               |                  |   |         |
|-------------|------------|---------------|------------------|---|---------|
| Select file | 💡 Info 📑 U | polate 🚮 Exit | Serial port COM5 | • |         |
|             |            |               |                  |   | Details |
|             |            |               |                  |   | grand   |
|             |            |               |                  |   |         |

- > From the **Port** drop-down menu, select the serial port of the PC you want to connect the Unit to.
- > Click the **Update** button

The following message will appear:

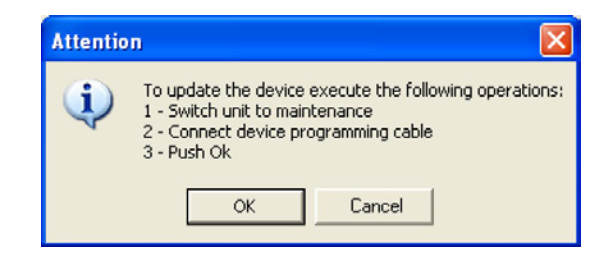

Execute the required operations and then click **Ok**.

#### > Execute the required operations and then click **OK**

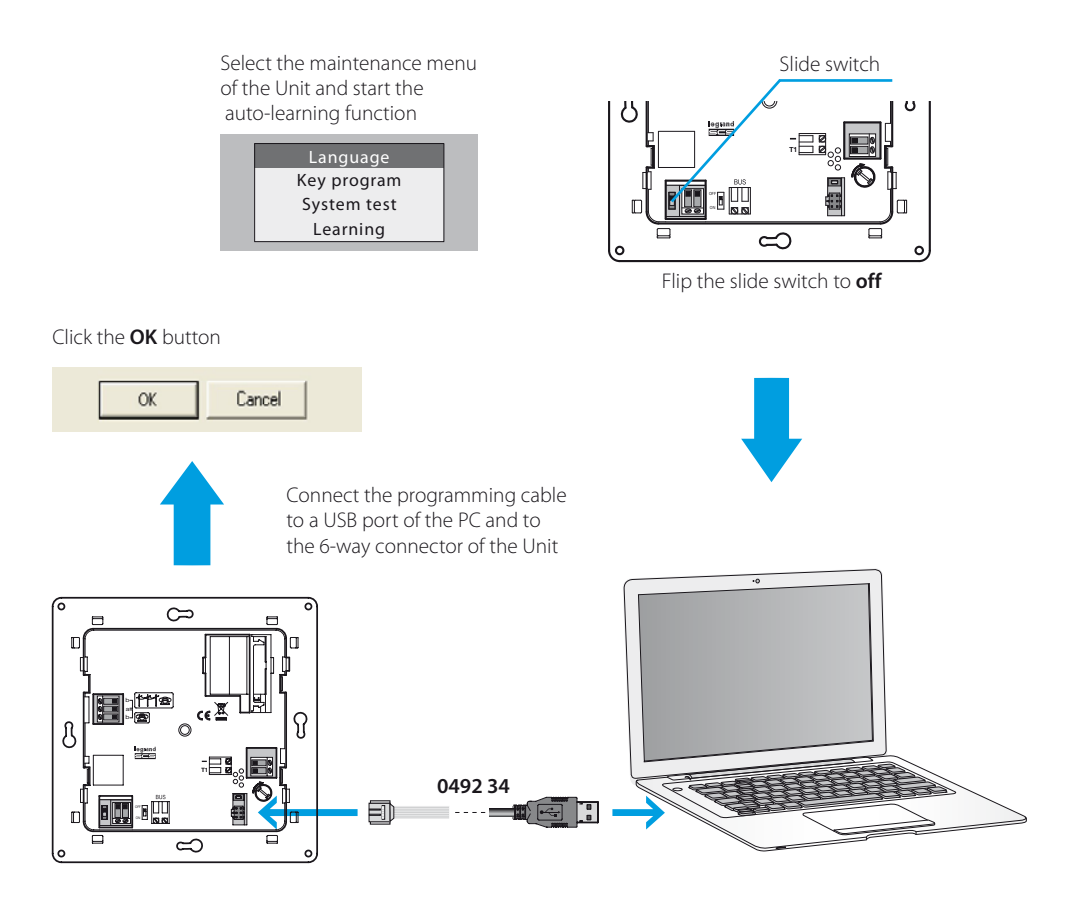

The application performs a comparison between the selected firmware and the Control Unit firmware.

If the selected firmware is an older version than the one on the Control Unit, a warning will appear.

| Attentio | n 🛛 🛛                                                                                            |
|----------|--------------------------------------------------------------------------------------------------|
| 2        | As the procedure continues, the device will change from version 6.15 to version 6.11. Continue ? |
|          | Yes No                                                                                           |

Click NO to terminate the update program.

| Attentio | n 🛛                                                            |
|----------|----------------------------------------------------------------|
| <b>i</b> | Disconnect the programming cable from the device and press Ok. |

> Disconnect the programming cable and press **OK** 

If the selected firmware is a more recent version than the one on the Control Unit, the update procedure will continue without any other messages.

| e Tools                                            |                         |
|----------------------------------------------------|-------------------------|
| Select Tie ? Info 🗬 Update 🚮 Ext. Serial port COM5 | <b>Z</b> .              |
| iend block 323 / 1536                              | Details                 |
| lapsed Time 95 sec.                                | La legrand <sup>®</sup> |
|                                                    |                         |

When the update procedure has been completed, the following message will appear along with an audible alert.

|                                                                                                    | X |
|----------------------------------------------------------------------------------------------------|---|
| Operation successfully completed                                                                          |   |
| <ul> <li>Remove programming cable from unit</li> <li>Push reset pushbutton on the rear of unit</li> </ul> |   |
| Ok                                                                                                    |   |

- > Disconnect the programming cable from the Unit
- > Click the **OK** button
- > Press the Unit reset button

The Unit firmware is now updated.

Once the updating process has been completed it is possible, by clicking on Detail, to display a window which lists the activities carried out during the firmware download operation.

| Loggir | ng activities                                            | ×   |
|--------|----------------------------------------------------------|-----|
| ٩      | 19/02/2008 08:21:26<br>Start firmware updating procedure | <   |
| ٩      | 19/02/2008 08:21:27<br>Check firmware protection         | -   |
| ٩      | 19/02/2008 08:21:27<br>Setting serial parameters         |     |
| ٩      | 19/02/2008 08:21:27<br>Send firmware data                |     |
| ٩      | 19/02/2008 08:23:18<br>Close communication port          | au. |
| ٩      | 19/02/2008 08:23:24<br>End firmware updating procedure   | ~   |
|        | Empty Export Quit                                        |     |

Legrand reserves at any time the right to modify the contents of this booklet and to communicate, in any form and modality, the changes brought to the same.

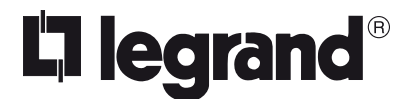

World Headquarters andInternational Department87045 LIMOGES CEDEX FRANCE☎: 33 5 55 06 87 87Fax: 33 5 55 06 74 55www.legrandelectric.com